# P401i BETRIEBSANLEITUNG

Version V-01.00 Datum 12-07-2021

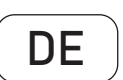

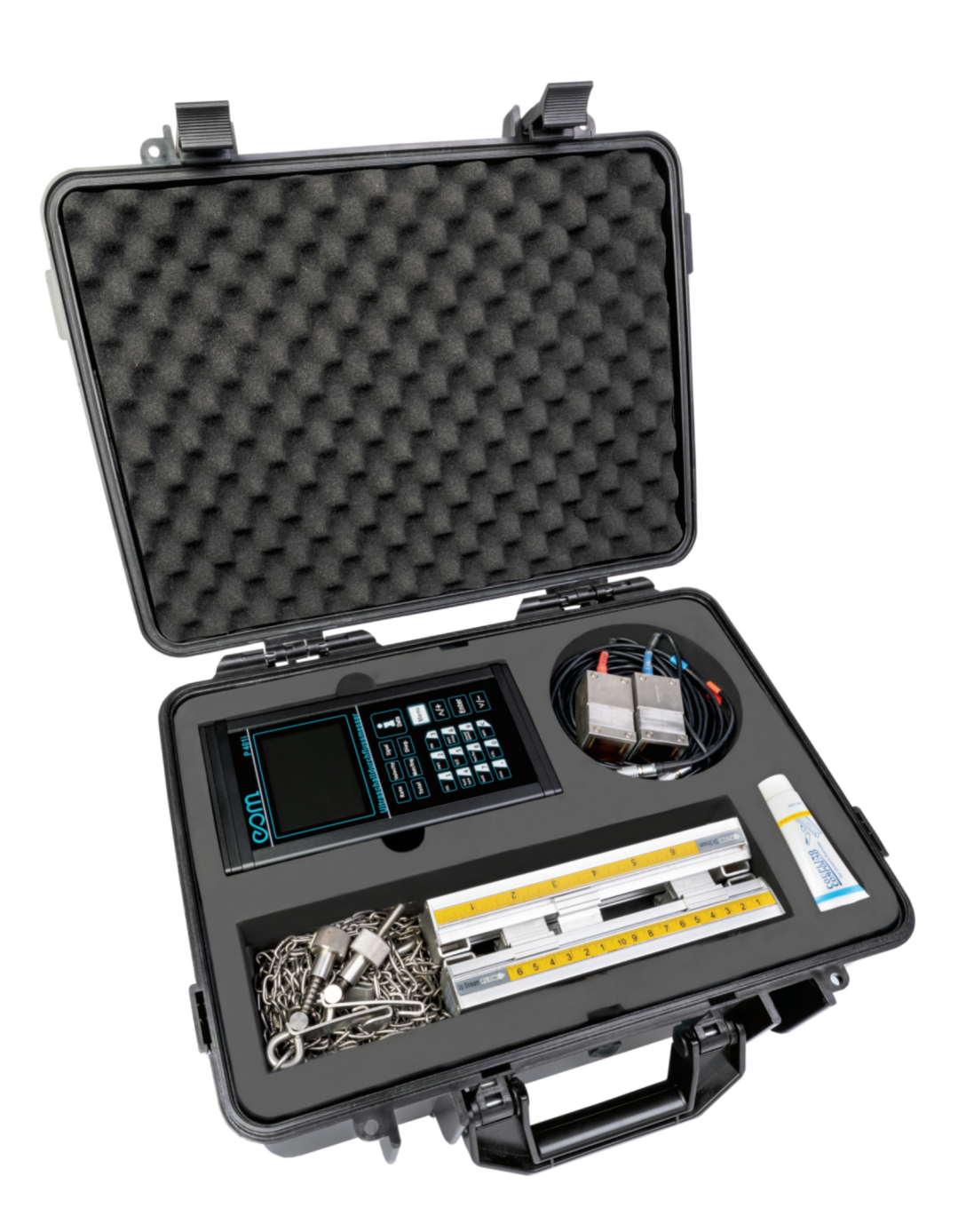

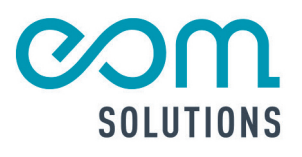

# HR PARTA FÜR MESSTECHN ISCHE SYSTEMLÖS UNGEN

# P401i

Version V-01.00 Datum 12-07-2021

eom-solutions GmbH Energy Optimizing Monitoring

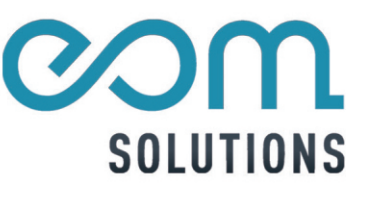

## INHALTSVERZEICHNIS

| 1      | ALLGEMEINER HINWEIS                                   | 6       |
|--------|-------------------------------------------------------|---------|
| 2      | LIEFERUMFANG                                          | 7       |
| 3      | INSTALLATION DES P401i                                | 8 - 11  |
|        | 3.1 Montage und Befestigung                           | 8 - 9   |
|        | 3.1.1 Datenausgang                                    | 9       |
|        | 3.2 Inbetriebnahme und Start                          |         |
|        | 3.3 Tastenfeld und Funktionen                         |         |
|        | 3.4 Bedienung und Anzeige                             |         |
|        | 3.4.1 Auswahl des Anzeigefensters                     |         |
|        | 3.4.2 Eingabe von Parametern                          | 11      |
|        | 3.5 Einteilung und Beschreibung der Anzeigen am Gerät |         |
| 4<br>5 | AUSWAHL DER MESSSTELLE UND -POSITION                  | 13 - 14 |
| 6      | SENSORINSTALLATION UND -MONTAGE                       | 15 - 18 |
|        | 6.1 Installation der Sensoren                         |         |
|        | 6.1.1 Abstand der Sensoren                            |         |
|        | 6.1.2 Installation bzw. Montage der Sensoren          |         |
|        | 6.2 Sensorbefestigung                                 |         |
|        | 6.3 Kontrolle der Sensorinstallation                  |         |
|        | 6.3.1 Signalstärke                                    |         |
|        | 6.3.2 Signalqualität (Q-Wert)                         |         |
|        | 6.3.3 Laufzeit und Laufzeitdifferenz                  |         |
|        | 6.3.4 Verhältnis der Ist/Soll Laufzeit                |         |
|        | 6.3.5 Allgemeine Installationshinweise                |         |

| 71 Normal sustand day Customs                                                                                                    | 20 - 23                                                           |
|----------------------------------------------------------------------------------------------------|-------------------------------------------------------------------|
| 7.1 Normalzustand des Systems                                                                                                    | 20                                                                |
| 7.2 Niedrige Fließgeschwindigkeit                                                                                                    |                                                                   |
| 7.3 Nullkalibrierung                                                                                                    | 20 - 21                                                           |
| 7.4 Skalierungsfaktor                                                                                                    |                                                                   |
| 7.5 4-20 mA                                                                                                    |                                                                   |
| 7.6 4-20 mA Analogausgangskalibrierung                                                                                                    |                                                                   |
| 7.7 SD-Karte                                                                                                    |                                                                   |
| 7.7.1 Signalstärke                                                                                                    |                                                                   |
| 7.7.2 Signalqualität (Q-Wert)                                                                                                    |                                                                   |
| 7.7.3 Laufzeit und Laufzeitdifferenz                                                                                                    |                                                                   |
| 7.7.4 Verhältnis der Ist/Soll Laufzeit                                                                                                    |                                                                   |
| 7.7.5 Allgemeine Installationshinweise                                                                                                    |                                                                   |
| 7.8 ESN                                                                                                    |                                                                   |
| BESCHREIBUNG DER ANZEIGEFENSTER                                                                                                    | 24 - 31                                                           |
| BESCHREIBUNG DER ANZEIGEFENSTER<br>FEHLERDIAGNOSE                                                                                                    | 24 - 31<br>32                                                     |
| BESCHREIBUNG DER ANZEIGEFENSTER<br>FEHLERDIAGNOSE<br>PRODUKTÜBERSICHT                                                                                                    | 24 - 31<br>32<br>33 - 34                                          |
| BESCHREIBUNG DER ANZEIGEFENSTER<br>FEHLERDIAGNOSE<br>PRODUKTÜBERSICHT<br>10.1 Messprinzip                                                                                                    | 24 - 31<br>32<br>33 - 34<br>33                                    |
| BESCHREIBUNG DER ANZEIGEFENSTER         FEHLERDIAGNOSE         PRODUKTÜBERSICHT         10.1 Messprinzip         10.2 Spezifikationen                                                                                                    | 24 - 31<br>32<br>33 - 34<br>33<br>34                              |
| BESCHREIBUNG DER ANZEIGEFENSTER<br>FEHLERDIAGNOSE<br>PRODUKTÜBERSICHT<br>10.1 Messprinzip<br>10.2 Spezifikationen<br>ZUSATZ UND ANHANG                                                                                                    | 24 - 31<br>32<br>33 - 34<br>33<br>34<br>35 - 38                   |
| BESCHREIBUNG DER ANZEIGEFENSTER         FEHLERDIAGNOSE         PRODUKTÜBERSICHT         10.1 Messprinzip         10.2 Spezifikationen         ZUSATZ UND ANHANG         11.1 Direkte Verbindung über RS485                                                                                               | 24 - 31<br>32<br>33 - 34<br>33<br>34<br>35 - 38<br>35             |
| BESCHREIBUNG DER ANZEIGEFENSTER         FEHLERDIAGNOSE         PRODUKTÜBERSICHT         10.1 Messprinzip         10.2 Spezifikationen         ZUSATZ UND ANHANG         11.1 Direkte Verbindung über RS485         11.2 Kommunikationsprotokoll und Verwendung                                           | 24 - 31<br>32<br>33 - 34<br>33<br>34<br>35 - 38<br>35<br>35<br>35 |
| BESCHREIBUNG DER ANZEIGEFENSTER         FEHLERDIAGNOSE         PRODUKTÜBERSICHT         10.1 Messprinzip         10.2 Spezifikationen         ZUSATZ UND ANHANG         11.1 Direkte Verbindung über RS485         11.2 Kommunikationsprotokoll und Verwendur         11.3 Direkte Verbindung über RS485 | 24 - 31<br>32<br>33 - 34<br>33<br>34<br>35 - 38<br>35<br>35 - 36  |

# **1 ALLGEMEINER HINWEIS**

Diese Bedienungsanleitung gilt für das Ultraschalldurchflussmessgerät P401i und enthält wichtige Informationen zu dem Gerät und für den Betrieb. Bitte lesen Sie diese Bedienungsanleitung gewissenhaft durch bevor Sie das Gerät in Betrieb nehmen. Dadurch können Schäden am Gerät sowie eine falsche Handhabung vermieden werden.

Des Weiteren enthalten sind:

- Eine für Schritt für Schritt Anleitung
- Eine Installationsanleitung
- Eine Anschlussanleitung
- Eine Komponentenübersicht
- Eine Menüübersicht
- Eine Schnellstartanleitung

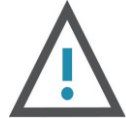

#### WARNUNG

Kann zu Verletzungen führen.

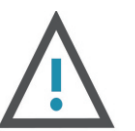

#### **ACHTUNG**

Kann zu Schäden am Gerät führen.

Diese Bedienungsanleitung kann je nach Konfiguration des von Ihnen gekauften Gerätes abweichende bzw. nicht relevante Informationen enthalten.

## 2 LIEFERUMFANG

Vor der Installation des Ultraschalldurchflus Abbildung 2.1 ersichtlichen Produkte im Lief Vergewissern Sie sich, ob es zu keinen Sch erkennbar sein, wenden Sie sich bitte umgehend an die eom-solutions GmbH.

Abb. 2.1

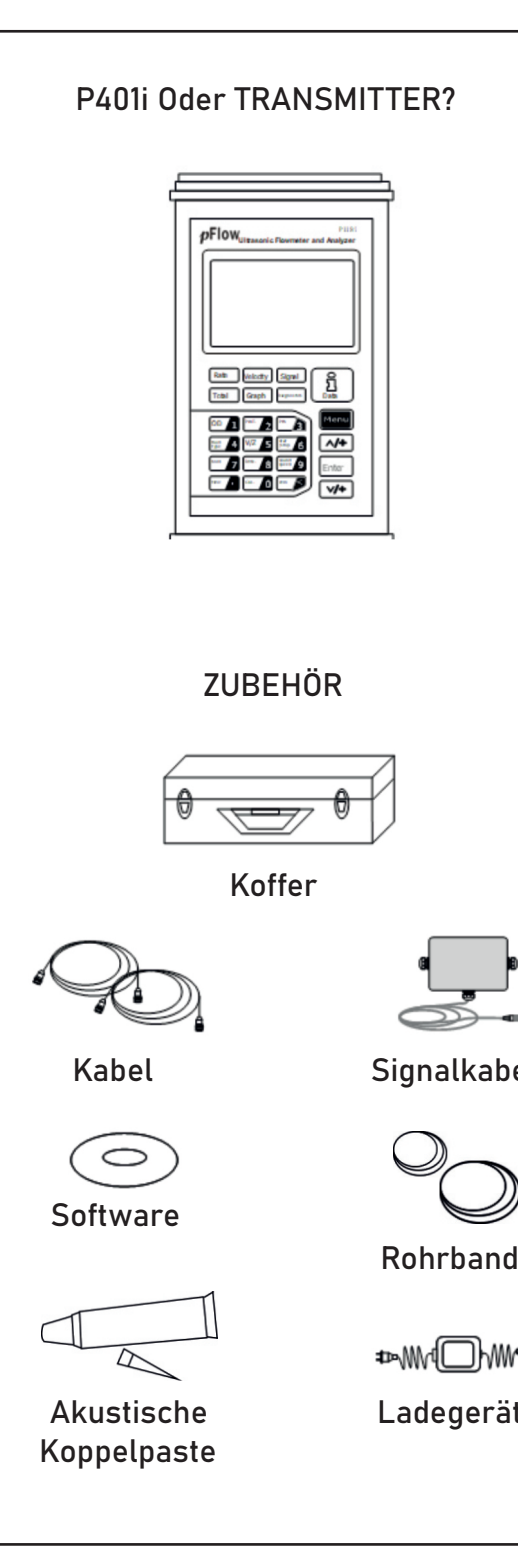

Lieferumfang

| issmessgerätes kontrollieren Sie bitte, ob alle, in o | der |
|-------------------------------------------------------|-----|
| ferumfang enthalten sind.                             |     |
| läden am Gerät gekommen ist. Sollten Schäden          |     |

|                    | TRANSDUCER?                                                |
|--------------------|------------------------------------------------------------|
|                    | DOKUMENTE                                                  |
| el<br>))<br>i<br>t | 2. Packliste<br>3. Zertifizierte<br>Herstellerkalibrierung |

# **3** INSTALLATION DES P401i

In diesem Kapitel ist die Installation des Ultraschalldurchflussmessgerätes P401i beschrieben.

## 3.1 Anschlüsse und Schalter

In diesem Kapitel sind die Anschlüsse und Schalter am Gerät beschrieben. Am Gerät sind folgende Anschlüsse und Schalter, wie in Abbildung 3.1 ersichtlich vorhanden bzw. verfügbar.

- Anschluss für den Up-Stream-Sensor
- Anschluss für den Down-Stream-Sensor
- Slot für die SD-Karte
- Hauptschalter
- Anschluss für die Temperatursensoren
- Datenausgang
- Spannungsversorgung

Abb. 3.1 Anschlüsse und Schalter des Ultraschalldurchflussmessgerätes

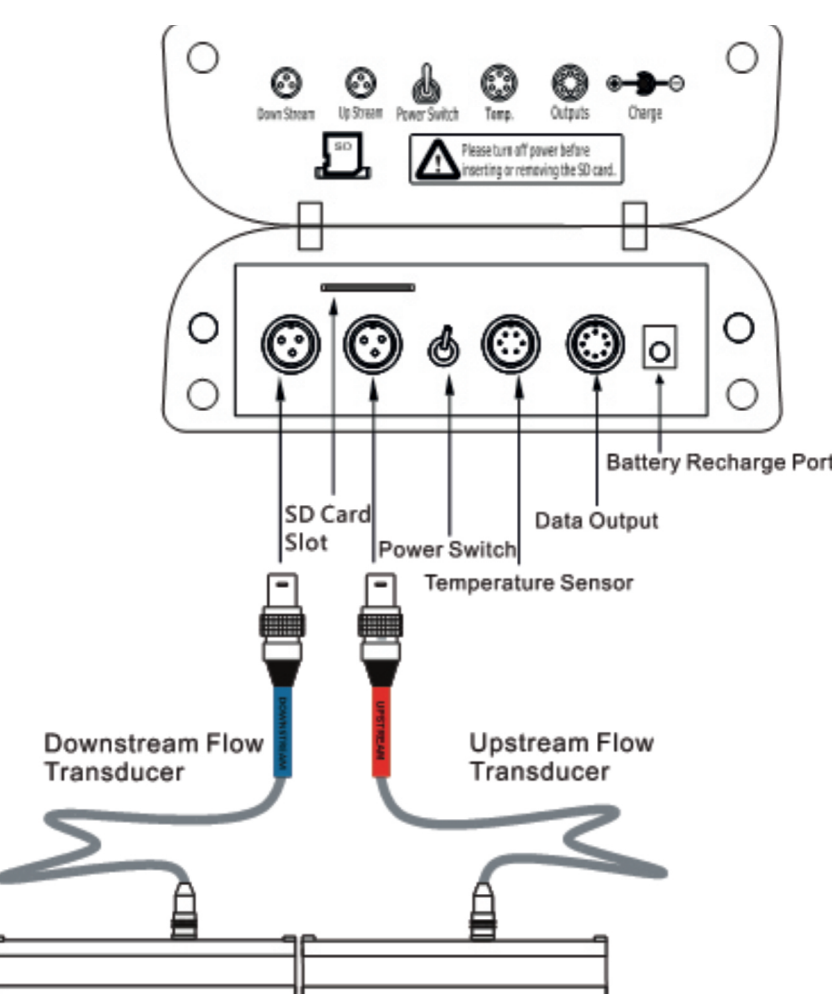

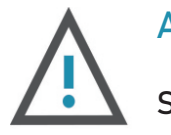

## ACHTUNG

Schließen Sie die Sensoren nur bei abgeschaltetem Gerät an.

#### 3.1.1 Datenausgang

folgend Anschlüsse befinden:

- Anschluss f
  ür den Up-Stream-Sensor
- OCT-Frequenzausgang und Relaisausgang
- Anschluss f
  ür das Ultraschalldurchflussmessger
  ät

#### Abb. 3.2 Anschlussbox mit Anschlüssen

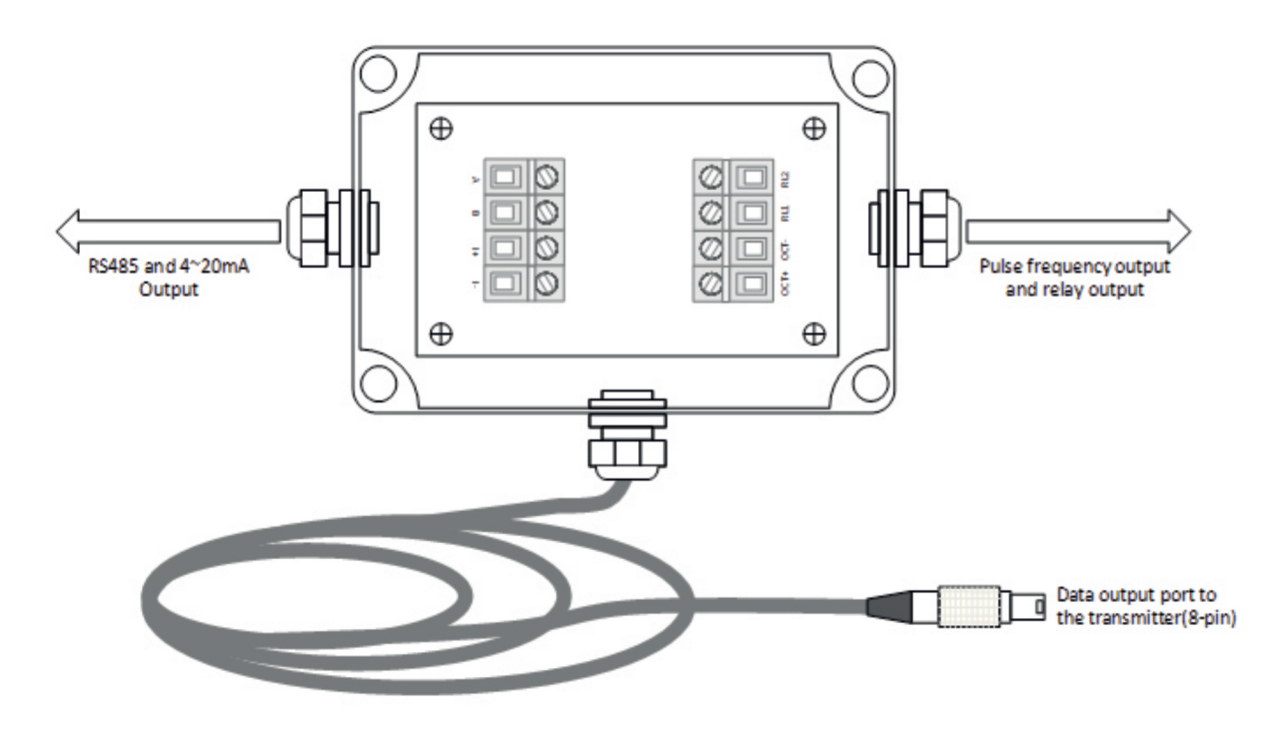

#### 3.2 Inbetriebnahme und Start

Zum Einschalten betätigen Sie bitte den Hautschalter an der Oberseite des Gerätes. Nach der Betätigung des Schalters fährt das Gerät hoch und es erscheint der Startbildschirm gefolgt von einem akustischen Signal. Wenn das Gerät vollständig hochgefahren ist, erscheint das Standardanzeigefenster, welches den aktuellen Durchfluss anzeigt.

## 3.3 Tastenfeld und Funktionen

Das Tastenfeld des Ultraschalldurchflussmessgerätes in der Abbildung 3.3 dargestellt.

#### Die Ausgabe der Daten erfolgt unter Zuhilfenahme der Anschlussbox, an welcher sich

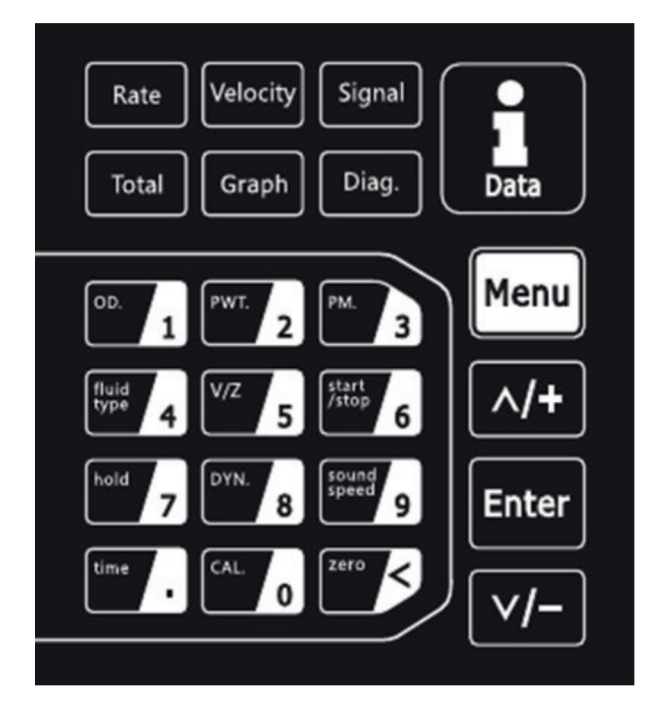

Bei dem Tastenfeld des Ultraschalldurchflussmessgerätes handelt es sich um ein Tastenfeld mit Touchbedienung. Bei den obersten sechs Buttons handelt es sich Buttons mit Shortcutfunktionen. Über diese können Werte wie Durchfluss, Fließgeschwindigkeit, Signalgualität, Summenzähler sowie Wellenform und Diagnose mit einem Tastendruck angezeigt werden. Im Tastenfeld darunter befinden sich die Tasten mit Dualfunktion. Über diese Tasten können bestimmte Menüfunktionen (auf Taste gekennzeichnet) direkt ausgewählt und gegebenenfalls Parameter angepasst werden. Des Weiteren dienen diese zur Eingabe der erforderlichen Parameter und Navigation zu den Menüs. Über die Info-Taste (rechts oben) wird das Menü für die Messwertaufzeichnungsfunktion und Datenspeicherung ausgewählt. Die vier vertikal angeordneten Tasten dienen der Menünavigation, der Auswahl von Menüs sowie der Parametereingabe.

#### **3.4** Bedienung und Anzeige

Auf der Anzeige des Ultraschalldurchflussmessgerätes können die Messwerte sowie die Einstellungen und Parameter auf über 100 unabhängigen Anzeigefenstern angezeigt werden. Durch Auswahl eines bestimmten Anzeigefensters ist es möglich, Parameter einzustellen, Einstellungen zu ändern oder sich Messwerte anzeigen zu lassen.

Jedes Anzeigefenster besitzt eine eigene Nummer (=Window ID) welche sich aus zwei Ziffern bzw. einem "+" und einer Ziffer zusammensetzt. Jede dieser Nummern hat eine eigene Bedeutung (siehe nachfolgende Zuordnung).

## 3.4.1 Auswahl des Anzeigefensters

Prinzipiell stehen zur Auswahl des Anzeigefensters zwei Methoden zur Verfügung:

#### METHODE 1

In der ersten Methode ist eine direkte Wahl des Anzeigefensters über eine Eingabe der Window ID möglich. Hierfür drücken Sie die Menü-Taste auf dem Gerät und geben dann die gewünschte zweistellige Nummer ein.

Das Gerät wechselt anschließend automatisch zur gewünschten Anzeige.

#### METHODE 2

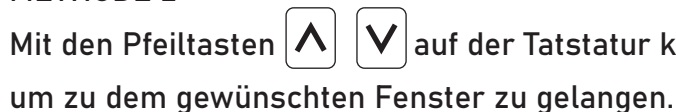

#### 3.4.2 Eingabe von Parametern

Um Einstellungen vorzunehmen oder etwaige Parameter zu ändern, drücken Sie die Enter-Taste und geben den gewünschten Wert über das Tastenfeld ein. Bei einigen Menüs ist keine Eingabe von eigenen Werten vorgesehen. Hier stehen bereits voreingestellte Werte in Form einer Auswahlliste zur Verfügung. Hier drücken Sie die Enter-Taste und wählen Sie mit den Pfeiltasten den gewünschten Wert bzw. Parameter aus.

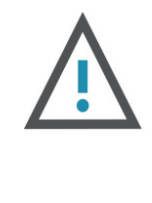

## ACHTUNG

Wenn Sie eine Änderung vornehmen möchten und dies trotz Drücken der Enter-Taste nicht möglich ist, bedeutet dies, dass das System gesperrt ist und ohne die Eingabe des Passwortes keine Änderungen möglich sind.

## 3.5 Einteilung und Beschreibung der Anzeigen am Gerät

In der Tabelle 3.1 ist eine Übersicht über die Menükategorien verzeichnet.

Tab. 3.1

| Nr.     | Beschreibung      |
|---------|-------------------|
| 01 - 09 | Anzeigen für den  |
| 10 - 29 | Parametereinstel  |
| 30 - 38 | Einstellung des M |
| 40 - 45 | Setup-Einstellung |
| 46 - 81 | Eingangs- und Au  |
| 90 - 96 | Diagnoseanzeiger  |
| -0      | 4-20 mA Korrektu  |
|         |                   |

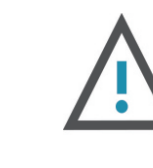

**ACHTUNG** 

Die in der Tabelle nicht angeführten Nummern bzw. Menüpunkte sind für Einstellungen durch den Hersteller reserviert.

 $|oldsymbol{V}|$ auf der Tatstatur können Sie durch das Menü navigieren,

Durchfluss und zugehörige Werte

llungen betreffend der Geräteinstallation

laßsystems und der Einheiten

gen

Isgangseinstellungen

ur

# **4** SHORTCUTS TASTENFELD

#### Tasten mit Dualfunktion

| RATE      | Zeigt den aktuell gemessenen Durchfluss an.                                                                                                    |
|-----------|----------------------------------------------------------------------------------------------------|
| VELOCITY  | Zeigt die aktuelle Fließgeschwindigkeit an.                                                                                                    |
| SIGNAL    | Zeigt die aktuelle Signalstärke an.                                                                                                    |
| TOTAL     | Zeigt die aktuelle positive Gesamtsumme an. Darunter werden auch die negative Gesamtsumme und die Nettosumme angezeigt.                                                                                                    |
| GRAPH     | Durch Drücken des Buttons "Graph" öffnen Sie die grafische Messdatenvisualisierung.<br>Durch Drücken der Taste 8 wechseln Sie zwischen dem Standardmodus und dem<br>dynamischen Modus.<br>Mit den Pfeiltasten v können Sie zwischen dem Durchfluss und der Geschwindigkeit<br>wechseln und mit der Enter-Taste können Sie pausieren und starten. |
| DIAG.     | Zeigt den aktuellen Gerätestatus an.                                                                                                    |
| TASTE 1   | Zeigt den Rohraußendurchmesser an. Alternativ können Sie auch über das Menü 11<br>zu dieser Anzeige gelangen.                                                                                                    |
| TASTE 2   | Zeigt die Rohrwandstärke an. Alternativ können Sie auch über das Menü 12 zu dieser<br>Anzeige gelangen.                                                                                                    |
| TASTE 3   | Zeigt das Rohrmaterial an. Alternativ können Sie auch über das Menü 14 zu dieser<br>Anzeige gelangen.                                                                                                    |
| TASTE 4   | Zeigt den Menüpunkt für die Nullkalibrierung an.                                                                                                    |
| TASTE 5   | Zeigt die Montageart der Sensoren an. Alternativ können Sie auch über das Menü 24<br>zu dieser Anzeige gelangen.                                                                                                    |
| TASTE 6   | Hier können Sie die manuelle Summierung der positiven Menge starten. Des Weiteren werden auch die Summierungen für die negative Menge und die Nettomenge gestartet.                                                                                                    |
| TASTE 7   | Zeigt die Summierung (POS, NEG, und NET) an.                                                                                                    |
| TASTE 9   | Zeigt die Schallgeschwindigkeit des Fluids an. Alternativ können Sie auch über das<br>Menü 92 zu dieser Anzeige gelangen.                                                                                                    |
| TASTE "." | Zeigt das aktuelle Datum und die Zeit an. Alternativ können Sie auch über das Menü<br>60 zu dieser Anzeige gelangen.                                                                                                    |
| TASTE 0   | Hier kann eine manuelle Kalibrierung des Gerätes durchgeführt werden. Mit der<br>Enter-Taste wird die Kalibrierung gestartet.                                                                                                    |
| TASTE <   | Hier kann die Nullkalibrierung durchgeführt werden. Hierzu muss ein Passwort eingegeben werden.                                                                                                    |
|           | Passwort: 1234                                                                                                    |

# AUSWAHL DER MESSTELLE UND 5 - POSITION

Die Auswahl der Messstelle, siehe Abbildung 5.1, ist neben der korrekten Installation des Ultraschalldurchflussmessgerätes und der Sensoren eines der wichtigsten Kriterien für eine genaue, valide und zuverlässige Durchflussmessung. Die Auswahl der Messstelle bzw. der Messposition sollte so getroffen werden, dass in dem betreffenden Abschnitt der Fluidstrom vollständig ausgebildet ist.

Des Weiteren sind bei der Auswahl folgende Punkte zu beachten:

- horizontal verlaufenden Leitung installiert werden.
- des Sensors liegt.
- und Verschmutzungen ist.
- besitzen.

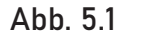

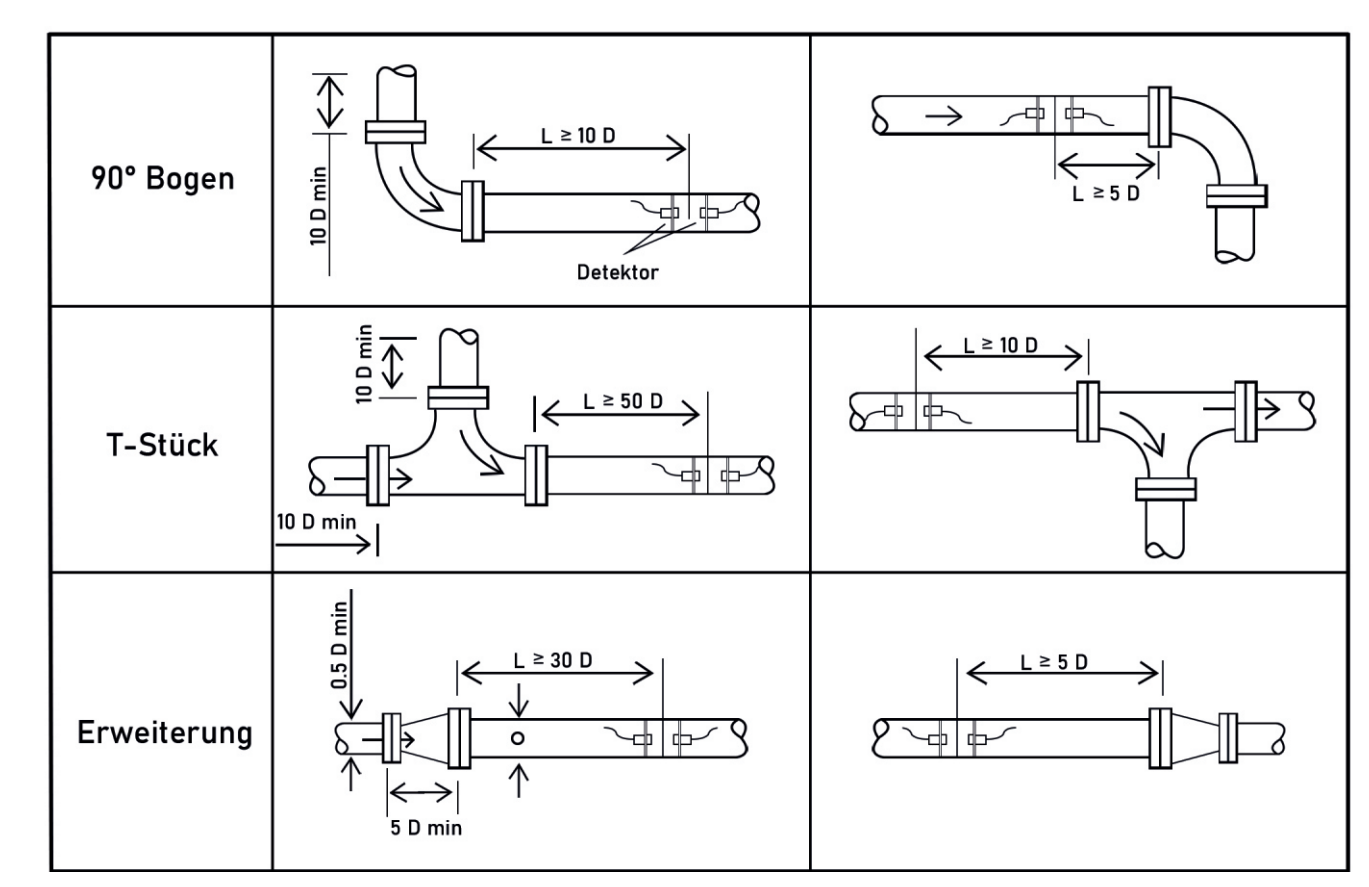

- Zur Erfüllung der oben beschriebenen Bedingung sollten die Sensoren an einer vertikal verlaufenden Leitung mit einem Volumenstrom nach oben oder einer vollständig gefüllten

— Stellen Sie sicher, dass die Temperatur an der Messstelle innerhalb derGrenztemperaturen

- Stellen Sie sicher, dass die Innenseite der Leitung bzw. des Rohrs frei von Ablagerungen

- Stellen Sie sicher, dass die Einlauf- und Auslaufstrecke eine ausreichende Länge

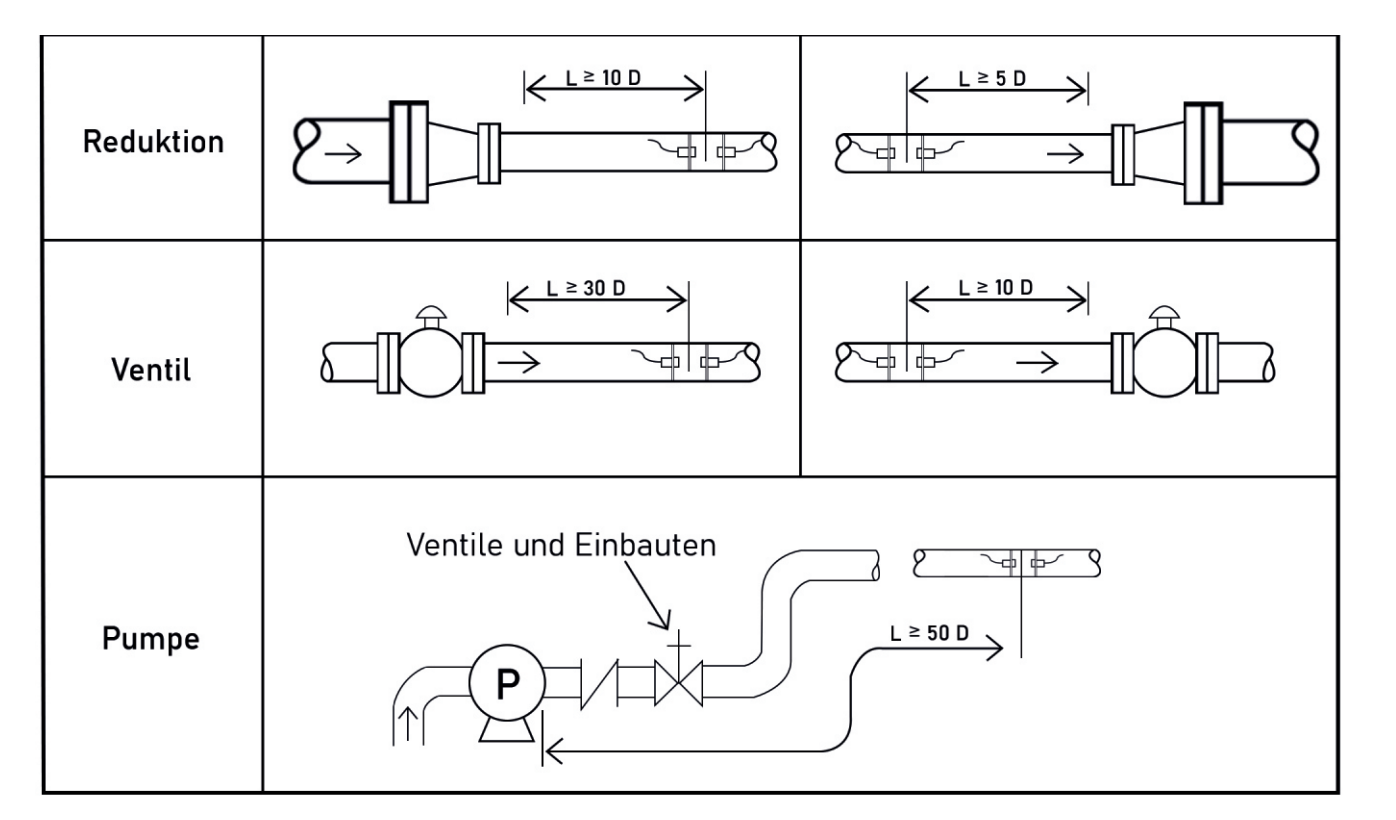

## SENSORINSTALLATION UND **6** -MONTAGE

#### 6.1 Installation der Sensoren

Bevor Sie die Sensoren an der betreffenden Leitung installieren, müssen Sie die Oberfläche der Leitung von Verschmutzungen befreien. Zu den zu entfernenden Verschmutzungen zählen zum Beispiel Rost, Farbe, Ablagerungen oder Ähnliches. Tragen Sie anschließend eine ausreichende Menge an akustischer Koppelpaste auf die Sensoren auf bevor Sie diese an die Leitung endgültig montieren.

#### 6.1.1 Abstand der Sensoren

Nach der Eingabe aller notwendigen Parameter wird der notwendige Abstand zwischen den Sensoren vom Ultraschalldurchflussmessgerät selbstständig berechnet. Der berechnete Abstand ist im Menü mit der Nummer 25 ersichtlich.

#### 6.1.2 Installation bzw. Montage der Sensoren

Grundsätzlich sind die drei folgenden Installationsmethoden für die Sensoren möglich:

- V-Methode
- Z-Methode
- N-Methode

#### V-METHODE

Die V-Methode, siehe Abbildung 6.1, bildet die Standardmethode für die Montage der Sensoren. Diese liefert sehr genaue Messergebnisse und wird bei Leitungen mit einem Durchmesser von 25 mm bis 400 mm als Montagemethode eingesetzt und empfohlen. Jedoch ist auch hier auf die richtige Montage an der Leitung (Reinheit der Oberfläche, korrekte Menge an akustischer Koppelpaste, richtiger Sensorabstand und korrekte Befestigung) zu achten.

Abb. 6.1

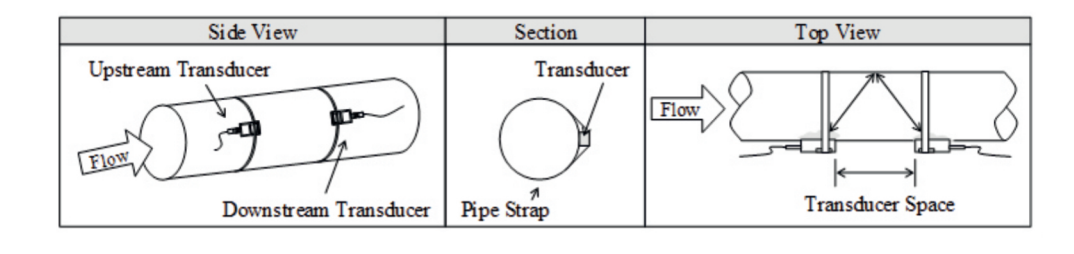

#### Z-METHODE

Bei der Z -Methode, siehe Abbildung 6.2, wird das Signal im Vergleich zur V -Methode nicht von der Innenwand der Leitung reflektiert. Das Signal wird direkt von einem Sensor zum anderen Sensor durch das Fluid übertragen. Die Z-Methode wird bei Leitungen mit einem Durchmesser von 100 mm bis 800 mm verwendet. Empfohlen wird die Verwendung dieser Methode ab einem Durchmesser von 300 mm.

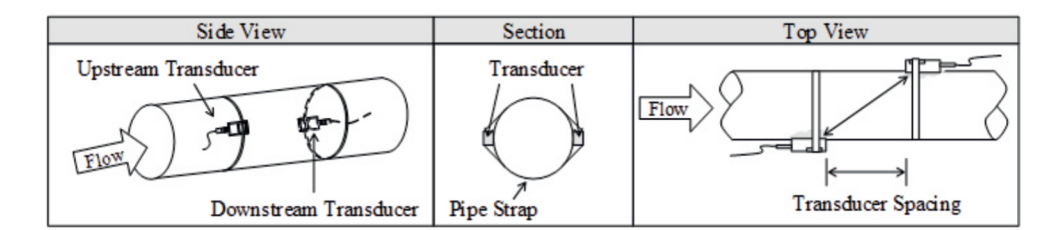

#### N-METHODE

Bei der N-Methode, siehe Abbildung 6.3, wird das Signal drei Mal zwischen den Sensoren über das Fluid übertragen und wird zwei Mal von der Innenwand der Leitung reflektiert. Diese Methode wird für Leitungen mit kleinem Durchmesser verwendet. Die Genauigkeit der Messung kann durch Vergrößerung des Sensorabstandes verbessert werden.

#### Abb. 6.3

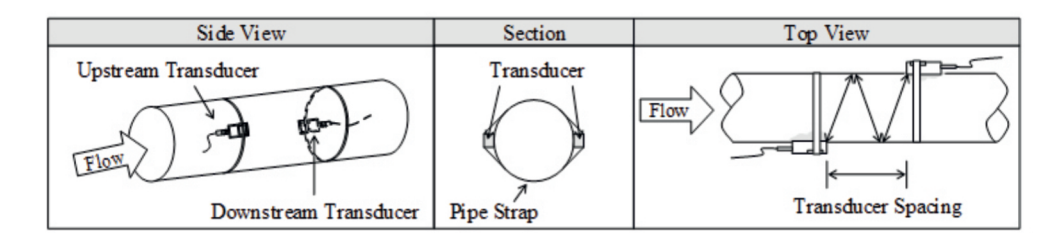

#### 6.2 Sensorbefestigung

Die Sensoren können auf metallischen Leitungen mittels Magnetschienen befestigt werden. Sollten Sie eine stärkere Befestigung benötigen, so können Sie die Magnetschienen zusätzlich mit den Ketten, wie in Abbildung 6.4 dargestellt sichern.

#### Abb. 6.4

Sensorbefestigung mit Magnetschienen

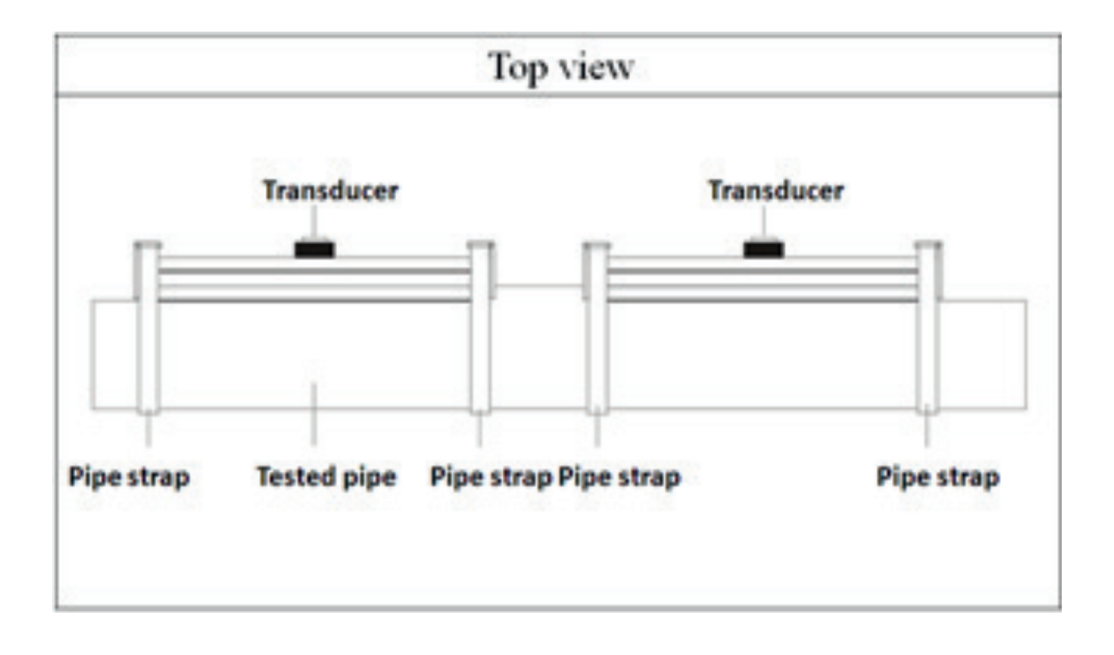

## 6.3 Kontrolle der Sensorinstallation

Die Überprüfung der Sensoren hinsichtlich der Messgenauigkeit erfolgt über die Kontrolle der Signalstärke, Signalgualität sowie der Laufzeit und der Laufzeitdifferenz am Ultraschalldurchflussmessgerät. Neben der Überprüfung der oben genannten Parameter muss auch die Installation auf der Leitung kontrolliert werden. Durch die Überprüfung wird sichergestellt, dass das Gerät genaue und valide Messergebnisse liefert.

#### 6.3.1 Signalstärke

Die Signalstärke zeigt die gemessene Signalstärke der beiden Sensoren und wird in einem Bereich von 0,00 bis 99,90 angezeigt. Eine Signalstärke von 0,00 zeigt an, dass kein Signal vorhanden ist und eine Stärke von 99,90 zeigt an, dass die volle Signalstärke vorhanden ist.

Eine Hohe Signalstärke ist für eine genaue, valide und langzeitstabile Messung entscheidend.

Das Gerät bzw. das System befindet sich im Normalzustand wen die Signalstärke über 65,00 liegt. Bei einer zu geringen Signalstärke muss die Sensorinstallation (Installationsmethode und Befestigung) bzw. die Position der Messung nochmals überprüft und gegebenenfalls geändert werden.

#### 6.3.2 Signalgualität (Q

Die Signalqualität bzw. der Q -Wert zeigt die gemessene Signalqualität an und wird in einem Bereich von 0,00 bis 99,00 angezeigt. Ein Wert von 0,00 bedeutet, dass kein Signal erkannt wurde und somit keine Qualität gemessen werden konnte. Ein Wert von 99,0 bedeutet, dass die maximal mögliche Qualität vorhanden ist. Überprüfen Sie regelmäßig die Sensorinstallation (Installationsmethode und Befestigung) sowie die Schicht der akustischen Koppelpaste, um eine möglichst genaue und valide Messung über eine lange Zeit zu gewährleisten.

#### 6.3.3 Laufzeit und Laufzeitdifferenz

Die Laufzeit und die Laufzeitdifferenz beschreibt den Zustand der Messung bzw. der installierten Sensoren.

Die Berechnungen der Durchflussmenge in der Leitung beruhen auf diesen Parametern. Stark schwankende Werte der Laufzeit und der Laufzeitdifferenz wirken sich direkt auf die gemessene Geschwindigkeit bzw. den Durchfluss aus.

Eine schlechte Laufzeit und Laufzeitdifferenz können von folgenden Faktoren abhängen:

- Schlechter Rohrzustand
- Inkorrekte Sensorinstallation
- Inkorrekte Eingabe von Parametern

Generell sollte die Laufzeitdifferenz eine Schwankung von ± 20 % nicht überschreiten. Eine größere Schwankung kann jedoch bei kleinen Leitungen und einer sehr geringen Geschwindigkeit auftreten.

#### -Wert)

#### 6.3.4 Verhältnis der Ist/Soll Laufzeit

Das Verhältnis der Ist/Soll Laufzeit gibt an, ob der Sensorabstand korrekt ist. Das Verhältnis der Ist/Soll Laufzeit sollte in einem Bereich von 100 ±3 bei einer korrekten Installation liegen.

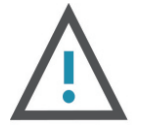

#### ACHTUNG

Wenn das Verhältnis von Ist/Soll Laufzeit außerhalb des Bereiches von 100 ±3 liegt ist folgendes zu überprüfen:

- Korrekte Eingabe der Parameter
- Korrekter Sensorabstand
- Montageart der Sensoren entsprechen den zuvor angeführten Methoden und unter Berücksichtigung der angegebenen Richtwerte

#### 6.3.5 Allgemeine Installationshinweise

Folgende Hinweise bzw. Punkte müssen bei der Installation berücksichtigt werden:

- Ohne die korrekte Eingabe der Parameter ist keine korrekte Messung sowie kein korrekter Betrieb möglich.
- Während der Installation der Sensoren sollte auf die ausreichende Menge an akustischer Koppelpaste geachtet werden. Des Weiteren sind die Sensoren so zu positionieren, dass am Gerät die maximale Signalstärke und Signalqualität (Q-Wert) angezeigt wird.
- Der Sensorabstand, welcher im Menü Nr.: 25 ersichtlich ist sollte korrekt eingestellt sein und es ist darauf zu achten, dass die Sensoren auf der Leitung in einer Linie und auf einem Abschnitt mit gleichem Durchmesser installiert sind.
- Besonders zu beachten sind Rohre bzw. Leitungen mit Schweißnähten. Hier treten häufig Fehler auf.

Bei einer Signalstärke von 0,00 is folgendes zu überprüfen:

- Eingegebene Parameter
- Sensorabstand und Installationsmethode
- Die Dicke der Auskleidung
- Abstand zu eigebauten Armaturen, Ventilen, Bögen und T-Stücken
- Anteil der Luft im Fluid

Wird nach Kontrolle und etwaiger Änderung keine Signalstärke erzielt, so muss die Position der Messung geändert werden.

- und valide Messung möglich.

— Überprüfen Sie die Messwerte nach der Beendigung der Installation.

- Stellen Sie sicher, dass eine optimale Stärke und Qualität des Signals vorliegt um eine genaue, valide und langzeitstabile Messung zu erhalten.

- Bei störenden Einflüssen durch ein elektromagnetisches Feld ist keine genaue

## 7 BEDIENUNG

#### 7.1 Normalzustand des Systems

Durch Eingabe von [Menü+0+8] kommt man zur Anzeige des Systemzustandes.

#### —\*R

Erscheint auf dem Display des Gerätes die Anzeige "\*R", so bedeutet dies, dass sich das System im Normalzustand befindet.

#### —\*G

Erscheint auf dem Display des Gerätes die Anzeige "\*G", so bedeutet dies, dass das Gerät selbstständig die Signalverstärkung einstellt. Dies bedeutet auch, dass sich das System im Normalzustand befindet. Dauert die Einstellung jedoch zu lange, so wechselt das Gerät nicht in den Normalzustand.

#### -\*I

Erscheint auf dem Display des Gerätes die Anzeige "\*I", so bedeutet dies, dass kein Signal von den Sensoren erkannt wurde. Kontrollieren Sie den Anschluss der Sensoren sowie die Installation.

#### —\*E

Erscheint auf dem Display des Gerätes die Anzeige "\*E", so bedeutet dies, dass der 4-20 mA Ausgang 120 % übersteuert ist. Dies bezieht sich auf die Einstellungen im Menü 57. Durch Eingabe eines größeren Ausgabewertes sollte dieser Fehler behoben werden. Sollten Sie den 4-20 mA Ausgang nicht verwenden können Sie diese Meldung ignorieren.

#### 7.2 Niedrige Fließgeschwindigkeit

Durch Eingabe vor[Menü+0+8] kommt man zur Anzeige der niedrigen Fließgeschwindigkeit. Fällt die gemessene Fließgeschwindigkeit unter den Grenzwert der niedrigen Fließgeschwindigkeit so wird diese als Null gewertet. Dies dient zur Verhinderung einer Kumulation des Durchflusses bei Zuständen, in denen der Durchfluss einen Wert von Null haben sollte (Beispiel: Auslaufströmung nach Abschalten einer Pumpe oder Schleichmengen).

Generell wird ein Wert von 0,03 m/s für die niedrige Fließgeschwindigkeit empfohlen.

#### 7.3 Nullkalibrierung

Stimmt der tatsächliche Nullpunkt nicht mit dem gemessenen Nullpunkt überein so kommt es zu einer Messdifferenz. Je größer diese Differenz ist umso ungenauer wird die Messung. Ziel ist es daher, dass diese Differenz so klein wie möglich bzw. Null ist. Besonders bei einem geringen Durchfluss ist eine Differenz zum tatsächlichen Nulldurchfluss ausschlaggebend. Aufgrund des hohen Einflusses einer solchen Differenz ist es notwendig eine Nullkalibrierung durchzuführen und die Messgenauigkeit so zu erhöhen. Drücken Sie [Menü+4+2] für die Nullkalibrierung und bestätigen Sie diese mit der Enter-Taste. Warten Sie anschließend, bis die Nullkalibrierung beendet ist. Im Menü mit der Nummer 43 kann die Nullkalibrierung zurückgesetzt werden.

#### 7.4 Skalierungsfaktor

Unter dem Skalierungsfaktor versteht man das Verhältnis zwischen dem tatsächlichen Wert und dem gemessenen Wert. Die Veränderung des Skalierungsfaktors kann bei Verwendung des Gerätes mit unterschiedlichen Rohrmaterialien notwendig sein. Zur Veränderung des Skalierungsfaktors drücken Sie [Menü+4+5] und geben Sie den gewünschten Wert ein.

#### 7.5 4-20 mA

Der 4-20 mA Ausgang des Gerätes besitzt eine Genauigkeit von 0,1 % und kann auf verschiedene Ausgangsmodi (Durchfluss, Fließgeschwindigkeit) konfiguriert werden (siehe Menü 55).

Im Menü mit der Nummer 56 können Sie den 4 mA Wert für den Durchfluss oder die Fließgeschwindigkeit festlegen. Im Menü mit der Nummer 57 können Sie den 20 mA Wert für den Durchfluss oder die Fließgeschwindigkeit festlegen.

#### Beispiel

Bei einem Durchflussbereich von 0 m³/h bis 1000 m³/h ist im Menü 56 ein Wert von 0 und im Menü 57 ein Wert von 1000 einzugeben.

Kalibrierung und Test Die Kalibrierung und der Test des 4-20 mA Ausgangs erfolgt unter dem Menü mit der Nummer 58. Drücken Sie [Menü+5+8] und wählen Sie mit den Pfeiltasten einen Wert von 4 mA oder 20 mA aus. Schließen Sie ein Amperemeter an, um den Wert zu kontrollieren.

#### 7.6 4-20 mA Ausgangskalibrierung

Jedes Ultraschalldurchflussmessgerät wird direkt vor Auslieferung kalibriert und überprüft. Diese Kalibrierung ist nur notwendig, wenn der eingestellte Wert (Menü 58) und der gemessene Wert nicht übereinstimmen. Um den Analogausgang zu kalibrieren, drücken Sie [Menü+v+0+Enter] und geben als Passwort 115800 ein und drücken erneut Enter. Wenn das Gerät ausgeschaltet wird, schließt sich dieses Fenster automatisch. Drücken Sie [Enter] um den 4 mA Ausgang zu kalibrieren. Messen Sie mit einem Amperemeter den ausgegebenen Wert. Mit den Pfeiltasten können Sie nun den Wert am Gerät verändern, bis dieser mit dem gemessenen Wert übereinstimmt. Wenn die Werte übereinstimmen, ist die Kalibrierung abgeschlossen. Drücken Sie die Enter-Taste, um den 20 mA Ausgang zu kalibrieren Die Vorgehensweise ist ident mit der Kalibrierung des 4 mA Ausgangs. Die Kalibrierung wird automatisch gespeichert und muss bei einem Neustart des Gerätes nicht erneut durchgeführt werden.

Bedienung

## BESCHREIBUNG DER ANZEIGEFENSTER

In der Tabelle sind alle Displaycodes des Gerätes mit Nu

#### BEZEICHNUNG NR. DURCHFLUSSMESSUNG

| 00 | Durchfluss und Nettosumme                            |
|----|------------------------------------------------------|
| 01 | Durchfluss und Geschwindigkeit                       |
| 02 | Durchfluss und Positive Summe                        |
| 03 | Durchfluss und Negative Summe                        |
| 04 | Datum / Uhrzeit und Durchfluss                       |
| 05 | Akt. Wärmeleistung & Sum. Wärmeleistung              |
| 06 | Akt. Kälteleistung & Sum. Kälteleistung              |
| 07 | Temperatur VL, Temperatur RL,<br>Temperaturdifferenz |
| 08 | Systemstatus                                         |
| 09 | Netto-Tagessumme                                     |

#### PARAMETEREINGABE

| 10 | Rohrumfang           |
|----|----------------------|
| 11 | Rohraußendurchmesser |
| 12 | Rohrwandstärke       |
| 13 | Rohrinnendurchmesser |
| 14 | Rohrmaterial         |
| 16 | Auskleidung          |
| 20 | Medium               |
| 23 | Sensor-Typ           |
| 24 | Montageart           |
| 25 | Sensorabstand        |
| 26 | Parameter Setup      |
| 27 | Querschnittsfläche   |
| 28 | Verh. Signalfehler   |
| 29 | Leerrohr-Einstellung |

#### EINHEITENEINSTELLUNGEN

| 30 | Einheitensystem      |
|----|----------------------|
| 31 | Einheit Durchfluss   |
| 32 | Einheit Summenzähler |
| 33 | Summenmultiplikator  |
| 35 | Positive Summe       |
| 36 | Negative Summe       |
| 37 | Reset Summenzähler   |
| 38 | Zähler/Stoppuhr      |
|    |                      |

#### **SETUP**

24

| 40 | Anzeigendämpfung              |
|----|-------------------------------|
| 41 | Niedrige Fließgeschwindigkeit |

| mmer  | und Beschreibung verzeichnet. |
|-------|-------------------------------|
| 42    | Nullkalibrierung              |
| 43    | Reset Nullkalibrierung        |
| 44    | Manueller Nullpunkt           |
| 45    | Skalierungsfaktor             |
| EINST | ELLUNG FÜR DIE EIN- UND       |
| AUSG  | ÄNGE                          |
| 46    | RS485 Adresse                 |
| 47    | Systemsperre                  |
| 48    | Korrektur                     |
| 49    | Teilkorrekturfaktor           |
| 55    | 4-20 mA Variable              |
| 56    | Ausgabewert 4 mA              |
| 57    | Ausgabewert 20 mA             |
| 58    | Ausgangstest 4-20 mA          |
| 59    | Ausgabewert 4-20 mA           |
| 60    | Datum und Uhrzeit             |
| 61    | ESN                           |
| 62    | RS485 Einstellungen           |
| 67    | Frequenzbereich FA            |
| 68    | FA-Wert niedrig               |
| 69    | FA-Wert hoch                  |
| 72    | Betriebszeit                  |
| 73    | Alarm 1 h. Wert               |
| 74    | Alarm 1 h. Wert               |
| 77    | Tastenton                     |
| ENER  | GIEMESSUNG                    |
| 84    | Einheit Energie Wert          |
| 85    | Einheit Energie Zeit          |
|       |                               |

|       | Ennient Energie Hert        |
|-------|-----------------------------|
| 35    | Einheit Energie Zeit        |
| 37    | Energiezähler               |
| 38    | Energiemultiplikator        |
| 39    | Reset Energiezähler         |
| DIAGN | OSE                         |
| 20    | Stärke und Qualität         |
| 91    | Ist/Soll Laufzeit           |
| 92    | Schallgeschwindigkeit Fluid |
| 93    | Laufzeit/Differenz          |
| 94    | Reynolds-Zahl & Faktor      |
| 96    | Verzögerungszeit            |
| 97    | Sprachauswahl               |
| ANHAI | NG / ZUSATZ                 |
| -0    | Korrektur 4-20 mA           |
|       |                             |

- -1 Einst. Temperatur

[Menü+1+1]

- [Menü+1+3] diesen Punkt überspringen. Für die Fehlercodes beachten Sie bitte das zugehörige Kapitel.
- [Menü+1+4] Hier kann das Rohrmaterial mit den Pfeiltasten ausgewählt werden. Es stehen folgende Materialien zur Wahl: 0. Stahl 5.
  - 1. Edelstahl 6. 2. Gusseisen 7.
  - 3. Duktiles Gusseisen 8.
  - Kupfer 9. 4.

auszuwählen.

Beschreibung der Anzeigefenster

Beschreibung der Anzeigefenster

## ANZEIGEÜBERSICHT

dem Abschalten an.

Abschalten an.

[Menü+0+0] Zeigt den aktuellen Durchfluss und die Nettosumme an.

[Menü+0+1] Zeigt den aktuellen Durchfluss und die Fließgeschwindigkeit an.

[Menü+0+2] Zeigt den aktuellen Durchfluss und die positive Summe an.

Die Einheiten für den Durchfluss können Sie im Menü mit der Nummer 31 wählen und die Einheiten für die positive Summe können Sie im Menü mit der Nummer 32 wählen. Wenn der Summenzähler abgeschaltet ist, zeigt dieser den letzten Wert vor

[Menü+0+3] Zeigt den aktuellen Durchfluss und die negative Summe an.

Die Einheiten für den Durchfluss können Sie im Menü mit der Nummer 32 wählen. Wenn der Summenzähler abgeschaltet ist, zeigt dieser den letzten Wert vor dem

[Menü+0+4] Zeigt den aktuellen Durchfluss sowie das Datum und die aktuelle Uhrzeit an. Die Einstellungen für die Uhrzeit finden Sie im Menü mit der Nummer 60.

[Menü+0+5] Zeigt die aktuell gemessene sowie die summierte Wärmemenge an.

[Menü+0+6] Zeigt die aktuell gemessene sowie die summierte Kältemenge an.

[Menü+0+7] Zeigt die Vorlauftemperatur, die Rücklauftemperatur und die Temperaturdifferenz an.

[Menü+0+8] Zeigt den Systemstatus sowie eventuell auftretende Fehlercodes an. Es können auch mehrere Fehlercodes zur gleichen Zeit angezeigt werden.

Für die Fehlercodes beachten Sie bitte das zugehörige Kapitel.

[Menü+0+9] Zeigt die Nettosumme des Tages an.

[Menü+1+0] Hier kann der Rohrumfang eingegeben werden. Über diesen Wert wird der Rohrdurchmesser berechnet und muss nicht eingeben werden.

> Hier kann der Rohraußendurchmesser eingegeben werden. Es können Werte von 10 mm bis 6000 mm eingegeben werden. Bei Eingabe des Rohraußendurchmessers ist keine Eingabe des Rohrumfangs erforderlich.

[Menü+1+2] Hier kann die Rohrwandstärke eingegeben werden.

Hier kann der Rohrinnendurchmesser angegeben werden. Wenn der Rohraußendurchmesser und die Wandstärke eingegeben worden sind, können Sie

Wenn Sie eine der Ängaben nicht gemacht haben, ist dieser Parameter einzugeben

- PVC
- Aluminium
- Asbest
- Fiberglas/Epoxy
- Sonstige

Durch Auswahl von "Sonstige" ist es möglich, auch andere Materialien als die gelisteten

#### 7.7 SD - Karte

#### 7.7.1 Speicherintervall

Sie können beim Speicherintervall zwischen einem Intervall von 1 Sekunde und 60 Sekunden wählen. Intervalle unter 1 Sekunde werden automatisch auf 1 Sekunde gesetzt und Intervalle über 60 Sekunden werden automatisch auf 60 Sekunden gesetzt.

#### 7.7.2 Aufzeichnungsdauer

Es kann eine Aufzeichnungsdauer von 1 Minute bis 9999 Minuten ausgewählt werden. Bei einer längeren Aufzeichnungsdauer wird die Dauer automatisch auf 9999 Minuten gesetzt.

#### 7.7.3 Datenaufzeichnung

Bei einer Datenaufzeichnung werden folgende Parameter aufgezeichnet:

- Datum und Zeit
- Durchfluss
- Fließgeschwindigkeit
- Nettosumme
- Positive Summe
- Negative Summe

Ist der Speicherplatz voll, so werden die ältesten Daten automatisch von den neuen Daten überschrieben (Rollover).

#### 7.7.4 Auslesen der Daten

Entnehmen Sie die SD-Karte aus dem Gerät und verwenden Sie den SD-Kartenleser am PC oder einen separaten SD-Kartenleser, um die Daten auf den PC zu laden. Jedem Gerät liegt eine CD, auf welcher die Software zum Konvertieren der Daten gespeichert ist. Nach dem Start der Software drücken Sie den Button "Offline". Wählen Sie den Speicherort der originalen Datei und den Speicherort der zu konvertierenden Datei aus und drücken Sie den Button "Convert". Die Software konvertiert die Daten vom txt-Format in das xls-Format. In der Abbildung 7.1 ist die Oberfläche des Konverters abgebildet.

Abb. 7.1 Converter

| Conve  | rter           |               |  |     |    |   |  |
|--------|----------------|---------------|--|-----|----|---|--|
| le Con | figuration     | About         |  |     |    |   |  |
| D Card | Converter      |               |  |     |    |   |  |
|        |                |               |  |     |    |   |  |
| -      | Source File (* | .tut)         |  |     |    |   |  |
|        |                |               |  |     |    | _ |  |
|        |                |               |  |     | >> |   |  |
|        |                |               |  |     |    | _ |  |
|        |                |               |  |     |    |   |  |
| F1     | Destination F  | ile (*.xis) — |  |     |    |   |  |
|        | _              |               |  |     |    |   |  |
|        |                |               |  |     | >  |   |  |
|        |                |               |  |     |    |   |  |
|        |                |               |  |     |    |   |  |
|        | Extended Fo    | emat          |  |     |    |   |  |
|        |                |               |  |     |    |   |  |
| F      |                |               |  |     |    |   |  |
|        |                |               |  |     |    |   |  |
|        | L              | Convert       |  | Eut |    |   |  |
|        |                |               |  |     |    |   |  |

## 7.7.5 Speichereinstellungen auf dem Gerät

Durch Drücken der Taste [i] gelangen Sie in das Menü für die Speichereinstellungen. Stellen Sie sicher, dass eine SD-Karte in dem dafür vorgesehenen SD-Slot eingelegt ist. Mit den Pfeiltasten 🔊 💿 können Sie zwischen den folgenden Feldern auf dem Bildschirm wechseln:

- Dateiname
- Dauer Aufz.
- Intervall Aufz.

Um den Dateinamen, die Aufzeichnungsdauer oder das Aufzeichnungsintervall zu ändern wählen Sie das gewünschte Feld aus und drücken Sie die Enter Taste. Anschließend können Sie über das Ziffernfeld den gewünschten Namen, die Dauer und das Intervall eingeben. Nach Abschluss der Eingaben wechseln Sie mit den Pfeiltasten auf den Start-Button und bestätigen Sie die Auswahl mit der Enter-Taste. Das Gerät wechselt automatisch in den Aufzeichnungsmodus und in die grafische Anzeige (Abbildung 7.2) des Durchflusses und der Geschwindigkeit.

#### Abb. 7.1

Grafische Anzeige des Aufzeichnungsmodus

ACHTUNG

| x1 |    | 1   |   |
|----|----|-----|---|
|    | 1  | -+  |   |
|    | 1  | - + | - |
|    | T  |     | - |
|    | 1  |     | _ |
|    | +- | -+  | - |
| -  | -  | _   | - |

Die Aufzeichnung startet automatisch. Sie können diese jedoch über den Stopp-Button und den Start-Button jederzeit pausieren und weiterlaufen lassen. Mit dem OK -Button beenden Sie die Aufzeichnung und das Messdatenfile wird auf der SD-Karte gespeichert.

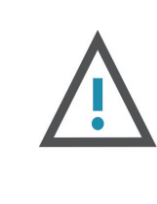

Wenn keine SD-Karte eingelegt ist wird die Aufzeichnung nicht gestartet und das Gerät gibt die Meldung "Keine SD-Karte" aus und sie gelangen nicht zur grafischen Anzeige des Aufzeichnungsmodus.

#### 7.8 ESN

Das Ultraschalldurchflussmessgerät wird mit einer elektronischen Seriennummer ausgeliefert. Somit kann jedes Gerät eindeutig dem Kunden zugeordnet werden. Die elektronische Seriennummer unter dem Menü mit der Nummer 61 einsehbar.

Bedienung

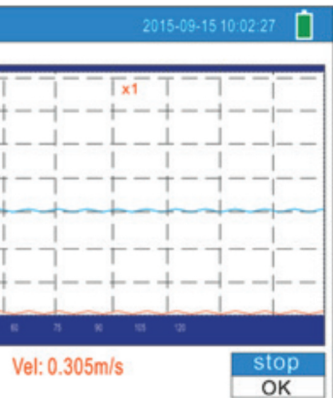

| [Menü+3+3]               | Hier kann ein Multiplikationsfaktor für den Summenzähler ausgewählt werden, um                                                                                                    |  |  |  |  |
|--------------------------|----------------------------------------------------------------------------------------------------|--|--|--|--|
|                          | Es kann aus den folgenden Multiplikationsfaktoren ausgewählt werden:                                                                                                    |  |  |  |  |
|                          | 0. x0.001 (1E-3)                                                                                                    |  |  |  |  |
|                          | 1. x0,01                                                                                                    |  |  |  |  |
|                          | 2. x0,1                                                                                                    |  |  |  |  |
|                          | 3. x1                                                                                                    |  |  |  |  |
|                          | 4. x10                                                                                                    |  |  |  |  |
|                          | 5. x100                                                                                                    |  |  |  |  |
|                          | 6. x1000                                                                                                    |  |  |  |  |
|                          | 7. x10000 (1E+4)                                                                                                    |  |  |  |  |
| [Menü+3+5]               | Hier kann die positive Summierung ein- bzw. ausgeschaltet werden.                                                                                                    |  |  |  |  |
| [Menü+3+6]               | Hier kann die negative Summierung ein- bzw. ausgeschaltet werden.                                                                                                    |  |  |  |  |
| [Menü+3+7]               | 7] Hier kann der Summenzähler zurückgesetzt werden. Durch Drücken der Enter-Taste kann aus den folgenden Reset-Optionen ausgewählt werden:                                                                                                    |  |  |  |  |
|                          | 0. Keine                                                                                                    |  |  |  |  |
|                          | 1. Gesamtsumme                                                                                                    |  |  |  |  |
|                          | 2. Nettosumme                                                                                                    |  |  |  |  |
|                          | 3. Positive Summe                                                                                                    |  |  |  |  |
|                          | 4. Negative Messung                                                                                                    |  |  |  |  |
|                          | 5. Reset (Werkseinst.)                                                                                                    |  |  |  |  |
|                          | ACHTUNG                                                                                                    |  |  |  |  |
|                          |                                                                                                    |  |  |  |  |
|                          | Wenn Sie Reset" wählen setzt das System alle Summenzähler zurück                                                                                                    |  |  |  |  |
|                          | Wenn Sie "Reset" wählen setzt das System alle Summenzähler zurück und setzt auch alle anderen Einstellungen auf die Werkseinstellungen                                                                                                    |  |  |  |  |
|                          | Wenn Sie "Reset" wählen setzt das System alle Summenzähler zurück und setzt auch alle anderen Einstellungen auf die Werkseinstellungen zurück.                                                                                                    |  |  |  |  |
|                          | Wenn Sie "Reset" wählen setzt das System alle Summenzähler zurück und setzt auch alle anderen Einstellungen auf die Werkseinstellungen zurück.                                                                                                    |  |  |  |  |
| [Menü+3+8]               | <ul> <li>Wenn Sie "Reset" wählen setzt das System alle Summenzähler zurück und setzt auch alle anderen Einstellungen auf die Werkseinstellungen zurück.</li> <li>Mit der Funktion "Zähler/Stoppuhr" kann manuell der Durchfluss ermittelt und kontrolliert werden. Der Zähler wird mit der Enter-Taste gestartet und gestoppt.</li> </ul>                                                                                          |  |  |  |  |
| [Menü+3+8]<br>[Menü+4+0] | <ul> <li>Wenn Sie "Reset" wählen setzt das System alle Summenzähler zurück und setzt auch alle anderen Einstellungen auf die Werkseinstellungen zurück.</li> <li>Mit der Funktion "Zähler/Stoppuhr" kann manuell der Durchfluss ermittelt und kontrolliert werden. Der Zähler wird mit der Enter-Taste gestartet und gestoppt.</li> <li>Die Anzeigendämpfung kann in einem Bereich von 0 s bis 999 s ausgewählt werden.</li> </ul> |  |  |  |  |

Die Anzeigendämpfung stabilisiert den auf dem Display angezeigten Wert. Empfohlen wird ein Wert von 3 s bis 10 s.

[Menü+4+1] Hier kann die niedrige Fließgeschwindigkeit festgelegt werden. Die niedrige Fließgeschwidigkeit legt fest, ab welchem Wert das System einen Wert von 0 für den Durchfluss anzeigt. Empfohlen wird ein Wert von 0,03 m/s.

[Menü+4+2] Hier kann eine Nullkalibrierung des Gerätes durchgeführt werden.

Die Nullkalibrierung des Gerätes kann nur durchgeführt werden, die Sensoren korrekt montiert sind und keine Fluidbewegung in der Rohrleitung stattfindet.

[Menü+4+3] Hier kann eine Nullkalibrierung des Gerätes zurückgesetzt werden.

[Menü+4+4] Hier kann ein manueller Nullpunkt festgelegt werden. Dies kann auch bei einem aktuell auftretenden Durchfluss geschehen. Nur für fachkundiges Personal empfohlen.

| [Menü+4+5] | Hier kann ein Skalierungsfaktor<br>im Werk kalibriert und mit einem                                                                           |
|------------|----------------------------------------------------------------------------------------------------|
| [Menü+4+6] | Hier kann die Modbus-Adresse f<br>Nummern 1 bis 247 ausgewählt v<br>Bitte beachten Sie, dass die Adre                                         |
| [Menü+4+7] | Hier kann die Systemsperre für o<br>sind keine Änderungen an den Pa<br>lesen. Um die Systemsperre aufz                                        |
| [Menü+4+8] | Hier sieht man, ob die Teilkorrek                                                                                                    |
| [Menü+4+9] | Hier kann der Teilkorrekturfaktor<br>Hierfür muss das Passwort 11580<br>Es können 16 verschiedene Korre                                       |
| [Menü+5+5] | Hier können die Optionen für die                                                                                                    |
|            | 0. 4-20 mA Flow (Durchfluss)<br>1. 0-20 mA Flow (Geschwindig                                                                                  |
| [Menü+5+6] | Hier kann der Ausgabewert des<br>Auswahlmöglichkeiten für die Ein<br>Nummer 31                                                                |
|            | Wenn im Menü 55 die Option 4-2<br>auf m/s gesetzt werden, wenn di                                                                             |
| [Menü+5+7] | Hier kann der Ausgabewert des<br>Auswahlmöglichkeiten für die Ein<br>Nummer 31.                                                               |
|            | Wenn im Menü 55 die Option 4-2<br>auf m/s gesetzt werden, wenn di                                                                             |
| [Menü+5+8] | Hier kann der Ausgangstest für 4<br>Wert ausgegeben wird. Diesen kö<br>messen und überprüfen.                                                 |
|            | Weitere Infos im Kapitel zur Kalil                                                                                                    |
| [Menü+5+9] | Hier wird der aktuelle Ausgabew                                                                                                    |
| [Menü+6+0] | Hier können das Datum und die l<br>sie in den Bearbeitungsmodus w                                                                             |
| [Menü+6+1] | Hier wird die elektronische Serie                                                                                                    |
| [Menü+6+2] | Hier können die Paritätseinstellu<br>Es sind folgenden Auswahlmögli                                                                           |
|            | Baudrate & Paritätsbit2400 Keine38400 Keine4800 Keine56000 Keine9600 Keine57600 Keine19200 Keine115200 KeineMit Enter und den Pfeiltasten kör |
|            | 1 x Enter drücken: Wahl der Baud<br>2 x Enter drücken: Wahl der Pari<br>3 x Enter drücken: Zeigt die gewä                                     |

eingegeben werden. Jedes Gerät wird jedoch bereit n Skalierungsfaktor ausgeliefert.

festgelegt werden. Es können die Adressen mit den werden.

essen 13, 10, 42 und 38 bereits reserviert sind.

das Gerät festgelegt werden. Durch die Systemsperre Parametern möglich. Es ist jedoch möglich diese zu fzuheben ist ein sechsstelliges Passwort notwendig.

ktur eingeschaltet ist.

or eingegeben bzw. verändert werden. 00 eingegeben werden. ekturfaktoren eigegeben bzw. hinterlegt werden.

4-20 mA Variable ausgewählt werden:

<u>gkeit)</u>

Durchflusses für 4 mA eingegeben werden. Die inheiten entsprechen denen aus dem Menü mit der

20 mA (Geschwindigkeit) gewählt wurde sollte die Einheit ie Geschwindigkeit in m/s ausgewählt wurde.

Durchflusses für 20 mA eingegeben werden. Die inheiten entsprechen denen aus dem Menü mit der

20 mA (Geschwindigkeit) gewählt wurde sollte die Einheit lie Geschwindigkeit in m/s ausgewählt wurde.

4-20 mA gestartet werden. Sie können wählen welcher können Sie mit einem Amperemeter oder Multimeter

ibrierung des Analogausgangs.

vert angezeigt.

Uhrzeit eingestellt werden. Mit der Enter-Taste können vechseln.

ennummer des Gerätes angezeigt.

ungen vorgenommen werden. ichkeiten vorhanden:

innen Sie eine Auswahl treffen:

ıdrate <sup>-</sup>ität vählten Einstellungen an

| [Menü+6+7] | Hier kann der Frequenzbereich eingestellt werden. Der Wertebereich reicht von 1 Hz<br>(unterer Wert) bis 9999 Hz (oberer Wert).<br>Die Standardeinstellung liegt bei 1 Hz bis 1001 Hz.<br>Achten Sie darauf, dass der Frequenzausgang unter den OCFEinstellungen (Menü 78)<br>aktiviert ist.                                                   | [Menü+9+0]                                                          | Hier werden die gemessene Stä<br>Signalstärke<br>Der Wertebereich der Signalstä<br>dass kein Signal erkannt wurde                                                                                  |  |
|------------|----------------------------------------------------------------------------------------------------|---------------------------------------------------------------------|----------------------------------------------------------------------------------------------------|--|
| [Menü+6+8] | Hier kann der Durchflusswert für den niedrigen FA-Wert festgelegt werden.                                                                                                    |                                                                     | an. Generell sollte die Signalstä                                                                                                    |  |
| [Menü+6+9] | Hier kann der Durchflusswert für den hohen FA-Wert festgelegt werden.                                                                                                    |                                                                     | Der Wertebereich der Signalqua<br>eine schlechte Signalqualität vo                                                                                                    |  |
| [Menü+7+2] | Hier wird die Betriebszeit des Gerätes angezeigt.                                                                                                    |                                                                     | Signalqualität an. Generell sollte<br>Eine hohe Signalstärke und Sigr                                                                                                    |  |
| [Menü+7+3] | Hier kann der niedrige Wert für den Alarm 1 eingestellt werden. Unterschreitet der<br>gemessene Durchfluss den niedrigen Alarmwert so wird ein Alarmsignal über den<br>OCT- oder Relaisausgang ausgegeben.                                                                                                    | sowie langzeitstabile Mes<br>[Menü+9+1] Die Ist/Soll Laufzeit zeigt |                                                                                                    |  |
| [Menü+7+4] | Hier kann der hohe Wert für den Alarm 1 eingestellt werden. Überschreitet der<br>gemessene Durchfluss den hohen Alarmwert so wird ein Alarmsignal über den OCT-<br>oder Relaisausgang ausgegeben.                                                                                                    |                                                                     | Das Verhältnis der Ist/Soll Laufz<br>Bereich nicht eingehalten werde<br>Sensorinstallation zu überprüfe                                                                                            |  |
| [Menü+7+7] | Hier kann der Tastenton des Gerätes ein- oder ausgeschalten werden.                                                                                                    | [Menü+9+2]                                                          | Hier wird die gemessene Schall                                                                                                    |  |
| [Menü+8+4] | Hier kann die Einheit für die Energiemessung festgelegt werden. Standardmäßig ist<br>Giga Joule GJ ausgewählt.<br>Es stehen folgende Einheiten zur Auswahl zur Verfügung:                                                                                                    | [Menü+9+3]                                                          | Hier werden die gemessene dur<br>Laufzeitdifferenz des Signals<br>Berechnungen für die Geschwin<br>auf Basis dieser Messwerte dur<br>Der Wert der Laufzeitdifferenz s<br>Wenn diese nicht der Fall |  |
|            | 1. kcal 5. kWh                                                                                                    |                                                                     | Sensorinstallation zu überprüfe                                                                                                    |  |
|            | 2. MBtu 6. MWh                                                                                                    | [Menü+9+4]                                                          | Hier werden die berechnete Rey                                                                                                    |  |
| [Menü+8+5] | Hier kann die Einheit für die Zeit festgelegt werden. Standardmäßig ist Stude h                                                                                                    | [Menü+9+6]                                                          | Hier wird die Verzögerungszeit                                                                                                    |  |
|            | ausgewählt.<br>Es stehen folgende Einheiten zur Auswahl zur Verfügung:                                                                                                    | [Menü+9+7]                                                          | Hier wird die Verzögerungszeit                                                                                                    |  |
|            | /d /h                                                                                                    |                                                                     | 0. English                                                                                                    |  |
|            | /min /s                                                                                                    |                                                                     | 1. German                                                                                                    |  |
|            |                                                                                                    | [Menü+-+v]                                                          | Siehe Menü 58 für den Ausgang                                                                                                    |  |
| [Menü+8+6] | Hier kann die Empfindlichkeit der Temperaturmessung festgelegt werden. Ist<br>die Temperaturdifferenz kleiner als die eingestellte Empfindlichkeit, ist keine<br>Energiemessung möglich. Die Empfindlichkeit kann in einem Bereich von 0 °C bis 10<br>°C eingestellt werden.<br>Standardmäßig ist eine Empfindlichkeit von 0,2 °C eingestellt. | [Menü+-+1]                                                          | Weitere Infos zur Kalibrierung d<br>entnehmen.                                                                                                    |  |
| [Menü+8+7] | Hier kann die Energiemessung eingeschalten oder ausgeschalten werden.                                                                                                    |                                                                     |                                                                                                    |  |
| [Menü+8+8] | Hier kann ein Multiplikationsfaktor für den Energiezähler ausgewählt werden, um den<br>Anzeigebereich zu erhöhen.<br>Es kann aus den folgenden Multiplikationsfaktoren ausgewählt werden:                                                                                                    |                                                                     |                                                                                                    |  |
|            | 0. x0.001 (1E-3)                                                                                                    |                                                                     |                                                                                                    |  |
|            | 1. x0,01                                                                                                    |                                                                     |                                                                                                    |  |
|            | 2. x0,1                                                                                                    |                                                                     |                                                                                                    |  |
|            | 3. x1                                                                                                    |                                                                     |                                                                                                    |  |
|            | 4. x10                                                                                                    |                                                                     |                                                                                                    |  |
|            | 5. x100                                                                                                    |                                                                     |                                                                                                    |  |
|            | 6. x1000                                                                                                    |                                                                     |                                                                                                    |  |
|            | 7. x10000 (1E+4)                                                                                                    |                                                                     |                                                                                                    |  |

irke und Qualität des Signals angezeigt.

rke reicht von 0,00 bis 99,90. Ein Wert von 0,00 bedeutet, und ein Wert von 99,9 zeigt die maximale Signalstärke rke einen Wert über 60,00 besitzen.

alität reicht von 0 bis 99. Ein Wert von 0 bedeutet, dass rherrscht und ein Wert von 99 zeigt die maximale e die Signalqualität einen Wert über 50,00 besitzen. nalqualität stellen sicher, dass eine genaue und valide des Durchflusses möglich ist.

erhältnis zwischen der berechneten (Berechnung en) und der gemessenen Signallaufzeit. zeit sollte im Bereich von 100±3 % liegen. Kann dieser en, so sind die eigegebenen Parameter sowie die en und gegebenenfalls zu korrigieren.

geschwindigkeit des Fluids angezeigt.

chschnittliche Signallaufzeit und die gemessene zwischen den Sensoren angezeigt. Die weiteren digkeit des Fluids sowie für den Durchfluss werden chgeführt.

sollte eine Schwankung von 20 & nicht überschreiten. ist, sind die eigegebenen Parameter sowie die en.

nolds-Zahl und der zugehörige Faktor angezeigt.

angezeigt.

angezeigt.

stest 4-20 mA.

ler Temperatur sind dem zugehörigen Kapitel zu

# **9** FEHLERDIAGNOSE

Das Ultraschalldurchflussmessgerät verfügt über fortschrittliche Funktionen zur Selbstdiagnose und zeigt eventuell auftretende Fehler in der rechten oberen Ecke des Displays in Form eines eigenständigen Codes an. Bei jedem Start des Gerätes wird eine Hardware-Fehlerdiagnose eingeleitet. Somit können etwaige Fehler schnell ermittelt und anschließend behoben werden.

In der Tabelle 9.1 ist eine Übersicht über die Fehlercodes und die möglichen Ursachen sowie über die möglichen Lösungen ersichtlich.

| Ta | b. | 9.1 |  |
|----|----|-----|--|
|    |    |     |  |

| CODE | MELDUNG IN MENÜ 8   | URSACHE                                                                                                    | LÖSUNG                                                                                                    |
|------|---------------------|----------------------------------------------------------------------------------------------------|----------------------------------------------------------------------------------------------------|
| *R   | Normalzustand       | System läuft normal                                                                                                    | -                                                                                                    |
|      |                     | <ul> <li>Kein Signal erkannt</li> <li>Falscher Sensorabstand oder<br/>zu wenig akustische Koppel -<br/>paste</li> <li>Falsche Sensorinstallation</li> </ul> | <ul> <li>Befestigen Sie die Sensoren<br/>fest und ordnungsgemäß auf<br/>der Leitung und stellen Sie<br/>sicher, dass genügend akus -<br/>tische Koppelpaste aufgetra -<br/>gen ist.</li> </ul> |
|      |                     | <ul> <li>Zu große Ablagerungen</li> <li>(Neue) Auskleidung im Inner-<br/>en der Leitung</li> </ul>                                                          | <ul> <li>Befestigen Sie die Sensoren<br/>fest und ordnungsgemäß auf<br/>der Leitung und stellen Sie<br/>sicher, dass genügend akus -<br/>tische Koppelpaste aufgetra -<br/>gen ist.</li> </ul> |
| *I   | Kein Signal erkannt |                                                                                                    | <ul> <li>Entfernen Sie Rost, abblätt-<br/>ternde Farbe oder sonstige<br/>Ablagerungen auf der Ober -<br/>fläche.</li> </ul>                                                                    |
|      |                     |                                                                                                    | <ul> <li>Uberprüfen Sie eigegebenen</li> <li>Parameter</li> </ul>                                                                                                    |
|      |                     |                                                                                                    | <ul> <li>Entfernen Sie jegliche Ab-<br/>lagerungen auf der Ober-<br/>fläche oder wechseln Sie die<br/>Messposition</li> </ul>                                                                  |
|      |                     |                                                                                                    | <ul> <li>Informieren Sie sich genau<br/>über die möglichen Ablager-<br/>ungen und Auskleidungen im<br/>Inneren der Leitung.</li> </ul>                                                         |
| *G   | Verstärkung einst.  | –Das Gerät stellt selbstständig<br>die Verstärkung ein                                                                                                    | _                                                                                                    |

Diese Tabelle ist jedoch nur gültig, wenn die Fehler auf falsch eigegebenen Parameter und/oder falsche Signale zurückzuführen sind.

# **10 PRODUKTÜBERSICHT**

Der P401i ist ein kompaktes und mobiles Clamp-on-Ultraschall-Durchflussmessgerät für nicht-invasive Messungen auf gefüllten Rohrleitungen. Das Gerät ist vorwiegend für temporäre Messungen ausgelegt. Aufgrund des integrierten Datenspeichers und einer Akkulaufzeit von bis zu zehn Stunden ist das Gerät jedoch auch für den längeren Einsatz geeignet. Durch optionale Hochtemperatursensoren ist auch eine Energiemessung mit diesem Gerät möglich.

Durch den Einsatz einer Anschlussbox lassen sich auch die Signalausgänge in analoger und digitaler Ausführung sowie die Modbus-RTU Schnittstelle eines fest installierten Gerätes auf dieser mobilen Version realisieren.

#### 10.1 Messprinzip

Das Ultraschalldurchflussmessgerät verwendet das Laufzeitdifferenzverfahren zur Bestimmung der Strömungsgeschwindigkeit bzw. des Durchflusses. Die Sensoren des Ultraschalldurchflussmessgerätes dienen sowohl als Sender als auch als Empfänger. Das Ultraschallsignal durch die mit dem Medium durchflossene Rohrleitung besitzt je nach Richtung unterschiedliche Laufzeiten bzw. Übertragungszeiten. Die Ultraschallwellen des Signals breiten sich in Strömungsrichtung schneller aus als gegen die Strömungsrichtung. Aufgrund dieser unterschiedlichen Signallaufzeiten ergibt sich eine Laufzeitdifferenz welche proportional zu der Strömungsgeschwindigkeit des Fluids ist. Über diese gemessene Laufzeitdifferenz und die in Gleichung (10.1) berechnet sich die Strömungsgeschwindigkeit des Fluids.

|                        | $M \cdot D \qquad \Delta T$                                                 |
|------------------------|-----------------------------------------------------------------------------|
| $v = \frac{1}{\sin 2}$ | $\overline{\mathbf{n}(2\cdot\theta)} \cdot \overline{T_{up}\cdot T_{down}}$ |
| v                      | Strömungsgeschwindigke                                                      |
| Μ                      | Frequenz der Ultraschallr                                                   |
| di                     | Innendurchmesser der Ro                                                     |
| θ                      | Winkel zwischen dem Ultr                                                    |
| $\Delta T$             | Laufzeitdifferenz zwischer<br>entgegen der Strömungsri                      |
| $T_{up}$               | Signallaufzeit entgegen de                                                  |
| $T_{down}$             | Signallaufzeit in Strömung                                                  |
|                        |                                                                             |

| Abb. 10.1 |                |     |              |
|-----------|----------------|-----|--------------|
| Grafische | Visualisierung | des | Messprinzips |

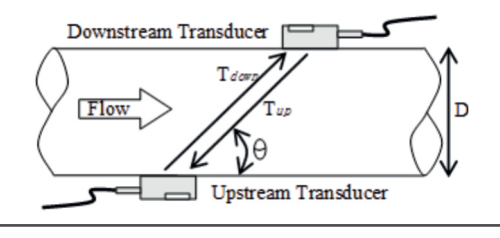

Fehlerdiagnose

(10.1)

eit des Fluids

reflektion

ohrleitung

raschallsignal und dem strömenden Medium

n dem Signal in Strömungsrichtung und dem Signal richtung

er Strömungsrichtung

gsrichtung

|            | Hierfür muss im Menü mit der Nummer 15 die Schallgeschwindigkeit des Rohrmaterials eingegeben werden. Im Anhang finden Sie Tabellen mit gängigen Materialien.                                                                                                    | [Menü+2+6]     | Hier können Parametereinstel<br>18 Speicherplätzen können die<br>wieder geladen werden. Es ka                                                                                                 |
|------------|----------------------------------------------------------------------------------------------------|----------------|----------------------------------------------------------------------------------------------------|
| [Menü+1+5] | Hier kann bei Auswahl von "Sonstige" als Rohrmaterial die Schallgeschwindigkeit<br>des Rohrmaterial eigegeben werden. Falls ein hinterlegtes Rohrmaterial ausgewählt<br>wurde, ist hier keine Eingabe möglich.                                                                                                    |                | 0. V<br>1. Z                                                                                                    |
| [Menü+1+6] | Hier kann das Material der Auskleidung ausgewählt werden.<br>Es stehen folgende Materialien zur Wahl:                                                                                                    |                | 2. N<br>Mit der Funktion "Speichern" k                                                                                                    |
|            | 0.Keine Auskleidung6.Polystyrene1.Teerepoxid7.Polyester2.Gummi8.Polyethylen3.Mörtel/Zement9.Ebonite4.Polyporpylen10.Teflon5.Polystyrol11.Sonstige                                                                                                    | [14            | Parameter speichern. Hierzu v<br>eigegebenen Parameter angez<br>Speicherplatz gewählt werden<br>Bei der Auswahl von "Laden" k<br>werden. Durch Auswahl eines<br>das System eigenständig die F |
|            | als die gelisteten auszuwählen. Hierfür muss im Menü mit der Nummer 17 die<br>Schallgeschwindigkeit des Materials eingegeben werden.                                                                                                    | [Menü+2+7]<br> | Hier kann das Verhalten bei ei<br>"Ja" hält das Gerät das letzte g                                                                                                    |
| [Menü+1+7] | Hier kann bei Auswahl von "Sonstige" als Auskleidungsmaterial die<br>Schallgeschwindigkeit des Auskleidungsmaterials eigegeben werden. Falls ein<br>hinterlegtes Auskleidungsmaterial ausgewählt wurde, ist hier keine Eingabe möglich.                                                                                                    | [Menü+2+9]     | eine störungsfreie Summierur<br>Hier kann die Leerrohr-Einste<br>verwendet, um Probleme bei l                                                                                                 |
| [Menü+2+0] | Hier kann das Fluid ausgewählt werden.<br>Es stehen folgende Fluide zur Wahl:<br>0. Wasser 8. Sonstige                                                                                                    |                | Gerät einen Durchfluss auch b<br>Signalqualität festgelegt werd<br>wenn die Qualität diesen Wert                                                                                              |
|            | 1.Salzwasser9.Dieselöl2.Kersoin10.Rizinusöl3.Benzin11.Erdnussöl4.Heizöl12.Benzin 90                                                                                                    | [Menü+3+0]     | Es kann aus den folgenden Eir<br>0. Metrisch<br>1. Imperial                                                                                                    |
|            | <ol> <li>Rohöl</li> <li>Benzin 93</li> <li>Propan (-45°C)</li> <li>Alkohol</li> <li>Butan (0°C)</li> <li>Wasser (125°C)</li> <li>Durch Auswahl von "Sonstige" ist es möglich, auch andere Fluide als die gelisteten<br/>auszuwählen. Hierfür muss im Menü mit der Nummer 21 die Schallgeschwindigkeit<br/>des Fluids eingegeben werden.</li> </ol> | [Menü+3+1]     | Es kann aus den folgenden Eir<br>0. m <sup>3</sup> Kubikmeter<br>1. l Liter<br>2. gal US Gallonen<br>3. ig Imp. Gallonen                                                                      |
| [Menü+2+1] | Hier kann bei Auswahl von "Sonstige" als Fluid die Schallgeschwindigkeit des Fluids<br>eigegeben werden. Falls ein hinterlegtes Fluid ausgewählt wurde, ist hier keine<br>Eingabe möglich.                                                                                                    |                | <ol> <li>4. mg Mill. Gallonen</li> <li>5. cf Kubik Fuß</li> <li>6. bal Barrels</li> </ol>                                                                                                    |
| [Menü+2+2] | Hier kann bei Auswahl von "Sonstige" als Fluid die kinematische Viskosität des Fluids<br>eigegeben werden. Falls ein hinterlegtes Fluid ausgewählt wurde, ist hier keine<br>Eingabe möglich.                                                                                                    |                | <ol> <li>7. ib Imperial Barrels</li> <li>8. ob Oil Barrels</li> <li>Es kann aus den folgenden Eir</li> </ol>                                                                                  |
| [Menü+2+4] | Hier kann die jeweilige Montageart für die Sensoren ausgewählt werden:<br>Es stehen folgende Montagearten zur Wahl:<br>0. V                                                                                                    |                | /d /h<br>/min /s                                                                                                    |
|            | 1. Z<br>2. N                                                                                                    | [Menü+3+2]     | Hier kann die Einheit fü<br>Auswahlmöglichkeiten entspro                                                                                                    |
| [Menü+2+5] | Der Sensorabstand wird nach Eingabe der Rohrparameter automatisch berechnet<br>und in diesem Menü angezeigt. Die Sensoren müssen mit diesem Abstand installiert<br>werden.                                                                                                    |                |                                                                                                    |

lungen gespeichert und geladen werden. In insgesamt eigegebenen Parameter gespeichert werden bzw. nn Folgendes ausgewählt werden:

können Sie durch Drücken der Enter-Taste die eigegebenen werden nach Drücker der Enter-Taste die aktuell zeigt und über die Pfeiltasten kann der gewünschte n. Mit der Entertaste können Sie die Auswahl speichern.

kann aus den gespeicherten Parametersätzen gewählt s Satzes und Bestätigung mit der Enter-Taste übernimmt Parameter und berechnet den Sensorabstand.

rschnittsfläche der Leitung bzw. des Rohres angezeigt.

nem Signalfehler ausgewählt werden. Bei der Wahl von gute Signal, wenn ein schlechtes Signal auftritt. So wird ng ermöglicht.

ellung vorgenommen werden. Dies Einstellung wird leeren Rohren zu verhindern. Es ist möglich, dass das bei einem leeren Rohr misst. Hier kann ein Wert für die len, ab dem das Gerät die Messung automatisch beendet, unterschreitet.

nheiten für den Durchfluss ausgewählt werden:

nheiten für den Durchfluss ausgewählt werden:

nheiten für die Zeit ausgewählt werden:

ir den Summenzähler ausgewählt werden. Die echen denen aus dem Menü mit der Nummer 31.

Leistung in kJ/s Q

 $\dot{m}$  Massenstrom in kg/s

 $\Delta h$  Enthalpiedifferenz in kJ/kg

Durch die Integration der Leistung über die Zeit wie in Gleichung (12.2) ersichtlich, lässt sich die Energiemenge berechnen.

$$Q = \int Q dt$$

 ${\it Q}~$  Energie in kJ

 $\dot{Q}$  Leistung in kJ/s

Sämtlich Berechnungen werden direkt vom Gerät durchgeführt und der Wert für die ermittelte Energie erscheint auf dem Display.

#### 11.4 Kalibrierung

Die Kalibrierung muss durch den Hersteller und Lieferant (eom-solutions GmbH) erfolgen.

# **ANGHANG & ZUSATZINFORMATIONEN**

Schallgeschwindigkeiten und kin. Viskositäten für verschiedene Fluide

| Fluid            | Schallgeschwindigkeit in m/s | Kin. Viskosität in mms²/s |
|------------------|------------------------------|---------------------------|
| Wasser 20 °C     | 1428                         | 1,00                      |
| Wasser 50 °C     | 1543                         | 0,55                      |
| Wasser 75 °C     | 1554                         | 0,39                      |
| Wasser 100 °C    | 1543                         | 0,29                      |
| Wasser 125 °C    | 1511                         | 0,25                      |
| Wasser 150 °C    | 1466                         | 0,21                      |
| Wasser 175 °C    | 1401                         | 0,18                      |
| Wasser 200 °C    | 1333                         | 0,15                      |
| Wasser 225 °C    | 1249                         | 0,14                      |
| Wasser 250 °C    | 1156                         | 0,12                      |
| Aceton           | 1190                         | -                         |
| Carbin           | 1121                         | -                         |
| Ethanol          | 1168                         | -                         |
| Alkohol          | 1440                         | 1,5                       |
| Glykol           | 1620                         | -                         |
| Glycerin         | 1923                         | 1180                      |
| Benzin           | 1250                         | 0,80                      |
| Benzol           | 1330                         | -                         |
| Toluol           | 1170                         | 0,69                      |
| Kerosin          | 1420                         | 2,3                       |
| Petroleum        | 1290                         | -                         |
| Retinal          | 1280                         | -                         |
| Flugzeug-Kerosin | 1298                         | -                         |
| Erdnussöl        | 1472                         | -                         |
| Rizinusöl        | 1502                         | -                         |

#### Schallgeschwindigkeiten für verschiedene Materialien

| Rohmaterial | Schallgeschwindigkeit in<br>m/s | Rohmaterial     | Schallgeschwindigkeit in<br>m/s |
|-------------|---------------------------------|-----------------|---------------------------------|
| Stahl       | 3206                            | Bronze          | 2270                            |
| ABS         | 2286                            | Fiberglas/Epoxy | 3430                            |
| Aluminium   | 1280                            | Glas            | 3276                            |
| Messing     | 1298                            | PE              | 1950                            |
| Gusseisen   | 1472                            | PVC             | 2540                            |

(12.2)

#### 10.2 Spezifikationen

Die Tabelle 10.1 zeigt einen Überblick über die Spezifikationen des Gerätes hinsichtlich des Anwendungsbereichs, der Funktionen und der Technik.

#### Tab. 10.1

| ANWENDUNGSBEREICH                  |                                                                                                    |  |  |  |  |
|------------------------------------|----------------------------------------------------------------------------------------------------|--|--|--|--|
| Messmedium                         | Wasser, Salzwasser, Kerosin, Benzin, Heizöl,<br>Rohöl, Propan, Butan, Dieselöl, Rizinusöl,<br>Erdnussöl, Benzin 90 & 93, Alkohol, Wasser<br>(125 °C). Andere Medien können über Ein-<br>gabe der Schallgeschwindigkeit eingestellt<br>werden. |  |  |  |  |
| Messbereich                        | ±0,01 m/s bis ±12,00 m/s                                                                                                    |  |  |  |  |
| Genauigkeit                        | ±0,50 % vom Messwert                                                                                                    |  |  |  |  |
| Wiederholbarkeit                   | 0,15 %                                                                                                    |  |  |  |  |
| Linearität                         | 0,50 %                                                                                                    |  |  |  |  |
| Rohrdurchmesser                    | 15 mm bis 6000 mm                                                                                                    |  |  |  |  |
| Rohrmaterialien                    | Stahl, Edelstahl, Gusseisen, Duktiles<br>Gusseisen, Kupfer, PVC, Aluminium, Asbest<br>und Fiberglas/Epoxy.<br>Andere Materialien können über Eingabe der<br>Schallgeschwindigkeit eingestellt werden.                                         |  |  |  |  |
| FUNKTIONEN UND TECHNIK             |                                                                                                    |  |  |  |  |
| Ausgänge                           | Über Anschlussbox:<br>- RS485 und 4-20 mA Ausgang<br>- OCT-Frequenzausgang und Relaisausgang                                                                                                    |  |  |  |  |
| Speicher                           | SD-Karte mit max. 512 Files und einem<br>Speicherintervall von 1 bis 60 Sekunden                                                                                                    |  |  |  |  |
| Versorgung                         | Wiederaufladbare Lithium-Ionen Batterie<br>mit einer Betriebsdauer von 10 h + Ladegerät                                                                                                    |  |  |  |  |
| Tastatur                           | Tastenfeld mit Touchbedienung                                                                                                    |  |  |  |  |
| Display                            | Hintergrundbeleuchtetes 3,5 Zoll TFT<br>Farbdisplay (320x240)                                                                                                    |  |  |  |  |
| Temperaturen im<br>Betriebsbereich | P401i: -10 °C bis + 50 °C<br>Medium: -40 °C bis 80 °C                                                                                                    |  |  |  |  |
| Rel. Feuchte im Betriebsbereich    | Bis zu 99 % r. F. (nicht kondensierend)                                                                                                    |  |  |  |  |
| ALLGEMEINE INFORMATIONEN Z         | UM GERÄT                                                                                                    |  |  |  |  |
| Schutzart                          | Gerät: IP54<br>Sensoren: IP68                                                                                                    |  |  |  |  |
| Kabellänge der Sensoren            | 5 m                                                                                                    |  |  |  |  |
| Gewicht                            | 1 kg                                                                                                    |  |  |  |  |

# 11 ENERGIEMESSUNG PT1000 MODUL

#### 11.1 Allgemeine Informationen

Temperatursensoren durchgeführt werden. Die Temperaturmessung setzt sich aus den folgenden Komponenten zusammen:

- RTD Temperaturmodul
- PT1000 Sensoren

Energiemessung liegt in einem Bereich von 0 °C bis 100 °C.

#### 11.2 Anschluss

ersichtlich.

#### Abb. 12.1 Anschluss der Temperatursensoren an das RTD-Temperaturmodul in 3-Leiterschaltung

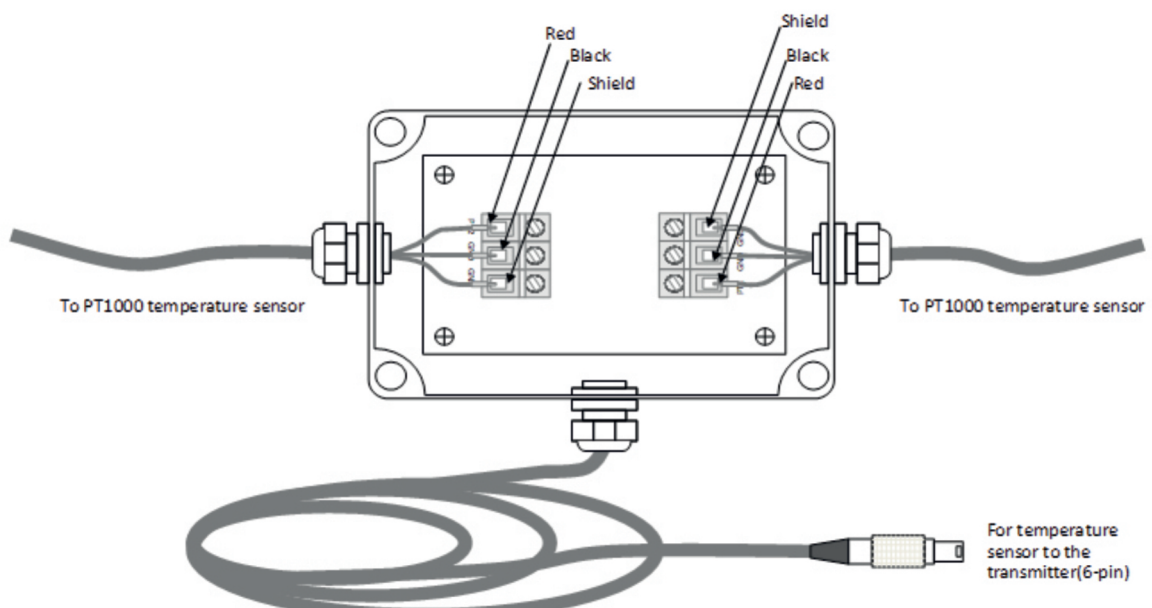

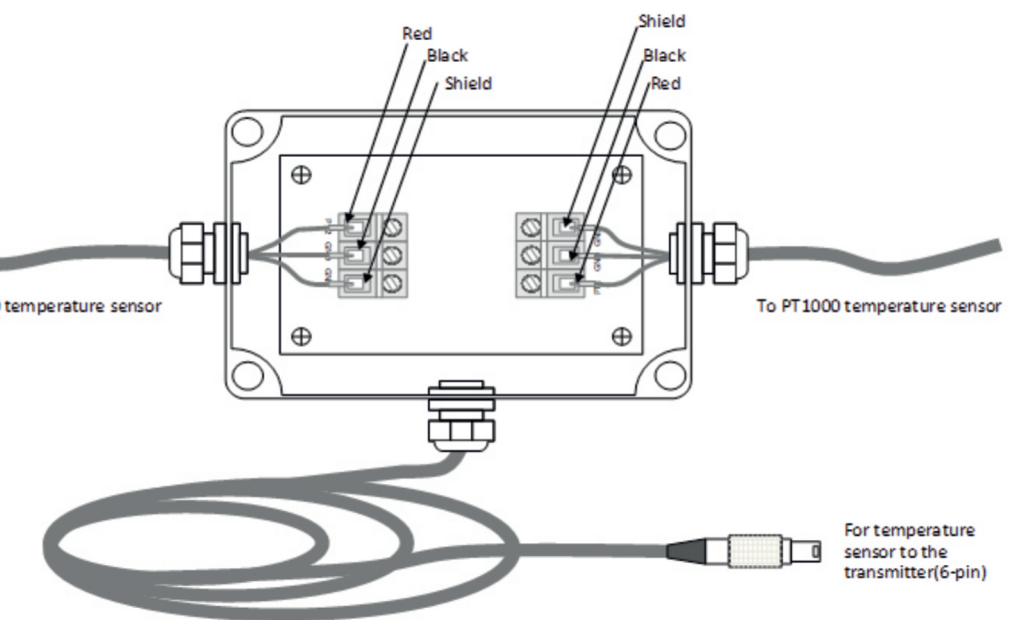

## **11.3** Allgemeine Informationen

Die Leistung wird nach der Gleichung (12.1) berechnet.

$$\dot{Q} = \dot{m} \cdot \Delta h$$

- Eine Energiemessung kann nur unter Zuhilfenahme des Temperaturmodul und der zugehörigen
- Der Messbereich des RTD-Temperaturmoduls bzw. der Temperatursensoren für die
- Die Temperaturmessung mittels PT1000 Sensoren erfolgt in der 3-Leiterschaltung. Der Anschluss der Temperatursensoren an dem RTD - Temperaturmodul ist in der Abbildung 12.1

(12.1)

| Auskleidungsmaterial | Schallgeschwindigkeit in<br>m/s | Auskleidungsmaterial | Schallgeschwindigkeit in<br>m/s |  |
|----------------------|---------------------------------|----------------------|---------------------------------|--|
| PTFE                 | 1225                            | 5970                 |                                 |  |
| Titan                | 3150                            | Plastik/Kunststoff   | 2280                            |  |
| Zement               | 4190                            | PE                   | 1600                            |  |
| Bitumen              | 2540                            | PTFE                 | 1450                            |  |
| Porzellan Emaille    | 2540                            | Gummi                | 1600                            |  |

#### Schallgeschwindigkeiten von Wasser bei einem Druck von 1 bar und ver-schiedenen Temperaturen

| T in °C | v in m/s | T in °C | v in m/s | T in °C | v in m/s | T in °C | v in m/s |
|---------|----------|---------|----------|---------|----------|---------|----------|
| 0       | 1402,3   | 25      | 1496,6   | 50      | 1542,5   | 75      | 1555,1   |
| 1       | 1407,3   | 26      | 1499,2   | 51      | 1543,5   | 76      | 1555,0   |
| 2       | 1412,2   | 27      | 1501,8   | 52      | 1544,6   | 77      | 1554,9   |
| 3       | 1416,9   | 28      | 1504,3   | 53      | 1545,5   | 78      | 1554,8   |
| 4       | 1421,6   | 29      | 1506,7   | 54      | 1546,4   | 79      | 1554,6   |
| 5       | 1426,1   | 30      | 1509,0   | 55      | 1547,3   | 80      | 1554,4   |
| 6       | 1430,5   | 31      | 1511,3   | 56      | 1548,1   | 81      | 1554,2   |
| 7       | 1434,8   | 32      | 1513,5   | 57      | 1548,9   | 82      | 1553,9   |
| 8       | 1439,1   | 33      | 1515,7   | 58      | 1549,6   | 83      | 1553,6   |
| 9       | 1443,2   | 34      | 1517,7   | 59      | 1550,3   | 84      | 1553,2   |
| 10      | 1447,2   | 35      | 1519,7   | 60      | 1550,9   | 85      | 1552,8   |
| 11      | 1451,1   | 36      | 1521,7   | 61      | 1551,5   | 86      | 1552,4   |
| 12      | 1454,9   | 37      | 1523,5   | 62      | 1552,0   | 87      | 1552,0   |
| 13      | 1458,7   | 38      | 1525,3   | 63      | 1552,5   | 88      | 1551,5   |
| 14      | 1462,3   | 39      | 1527,1   | 64      | 1553,0   | 89      | 1551,0   |
| 15      | 1465,8   | 40      | 1528,8   | 65      | 1553,4   | 90      | 1550,4   |
| 16      | 1469,3   | 41      | 1530,4   | 66      | 1553,7   | 91      | 1549,8   |
| 17      | 1472,7   | 42      | 1532,0   | 67      | 1554,0   | 92      | 1549,2   |
| 18      | 1476,0   | 43      | 1533,5   | 68      | 1554,3   | 93      | 1548,5   |
| 19      | 1479,1   | 44      | 1534,9   | 69      | 1554,5   | 94      | 1547,5   |
| 20      | 1482,3   | 45      | 1536,3   | 70      | 1554,7   | 95      | 1547,1   |
| 21      | 1485,3   | 46      | 1537,7   | 71      | 1554,9   | 96      | 1546,3   |
| 22      | 1488,2   | 47      | 1538,9   | 72      | 1555,0   | 97      | 1545,6   |
| 23      | 1491,1   | 48      | 1540,2   | 73      | 1555,0   | 98      | 1544,7   |
| 24      | 1493,9   | 49      | 1541,3   | 74      | 1555,1   | 99      | 1543,9   |

## **12 KONTAKT**

## Wir helfen Ihnen gerne!

Bei Fragen sind wir Ihnen gerne behilflich. Kontaktieren Sie uns.

L. +43 3326 530 70

info@eom-solutions.at  $\mathbb{N}$ 

 $\bigcirc$ Hauptstraße 27, A - 7533 Ollersdorf im Burgenland

#### Folgen Sie uns auch auf unseren Social Media Kanälen

| 3<br>J | EOM SOLUTIONS |
|--------|---------------|
|--------|---------------|

 $\sim$ WWW.EOM-SOLUTIONS.AT

## P401i BEDIENUNGSANLEITUNG

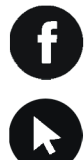

EOM SOLUTIONS

WWW.EOM -SOLUTIONS.AT

EOM SOLUTIONS GMBH Energy Optimizing Monitoring

Hauptstraße 27, A - 7533 Ollersdorf im Burgenland Telefon/Fax: +43 3326 530 70 (20) | Mail info@eom-solutions.at

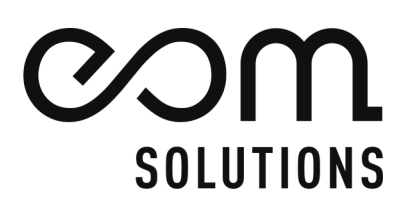